NYÍREGYHÁZI FŐISKOLA UNIVERSITY COLLEGE OF NYÍREGYHÁZA

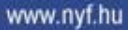

### A szolgáltató Nyíregyházi Főiskola

### A Bologna rendszerű tanulmányi tanácsadás fejlesztése

A projekt az Európai Unió támogatásával, az Európai Szociális Alap és az Európai Regionális Fejlesztési Alap társfinanszírozásával valósul meg.

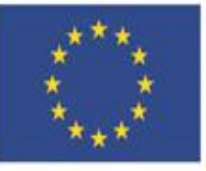

### Nemzeti Fejlesztési Ügynökség

ÚMFT infovonal: 06 40 638 638 nfu@nfu.gov.hu • www.nfu.hu

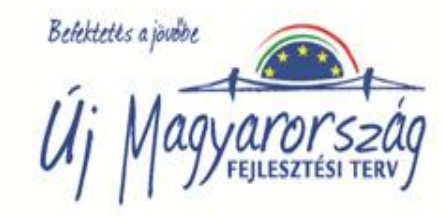

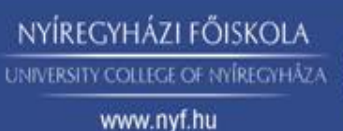

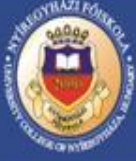

**NEPTUN adminisztrátor:** Az adott intézet/tanszék által oktatott tantárgyak, kurzusok meghirdetését és kezelését végző személy, olvasási joggal hozzáférhet az intézetben/tanszéken oktatott tárgyat felvett hallgatók adataihoz. Írási és olvasási joggal hozzáférhetnek az oktatott tárgyak adataihoz.

A NEPTUN adminisztrátorok feladatai:

•az egység gondozásában lévő tárgyak felelőseinek, tantárgyleírásainak, tematikájának rögzítése a rendszerben,

•az adott félév kurzusainak meghirdetése és karbantartása, különös tekintettel a speciális "csak vizsga" kurzusok meghirdetésére, valamint az oktatók hozzárendelésére,

- •vizsgalapok nyomtatása, őrzése,
- kapcsolattartás az adminisztrációban részt vevő más felhasználókkal,

•az adatvédelmi szabályok betartása, különös tekintettel a személyes adatok védelmére.

A projekt az Európai Unió támogatásával, az Európai Szociális Alap és az Európai Regionális Fejlesztési Alap társfinanszírozásával valósul meg.

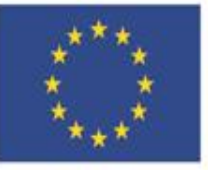

#### Nemzeti Fejlesztési Ügynökség

ÚMFT infovonal: 06 40 638 638 nfu@nfu.gov.hu • www.nfu.hu

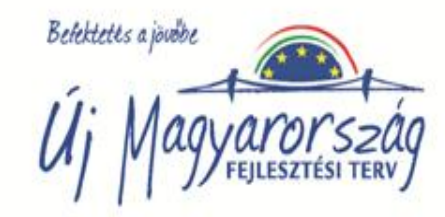

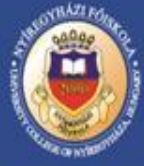

A programba való első belépés a Neptun kód és a születési dátum megadásával lehetséges. Az első alkalom után célszerű a jelszót megváltoztatni a "Jelszóváltoztatás" gomb segítségével. A belépés után a képernyő bal oldalán fa struktúrában jelennek meg a menüpontok. Minden alkalommal a munka megkezdésekor ki kell választani a megfelelő menüpontot, mellyel dolgozni szeretne.

Az adminisztrátor a "Szervezeti egységek (28000)" felületen a hozzárendelt szervezeti egység oktatói, tantárgyi adatait tekintheti meg.

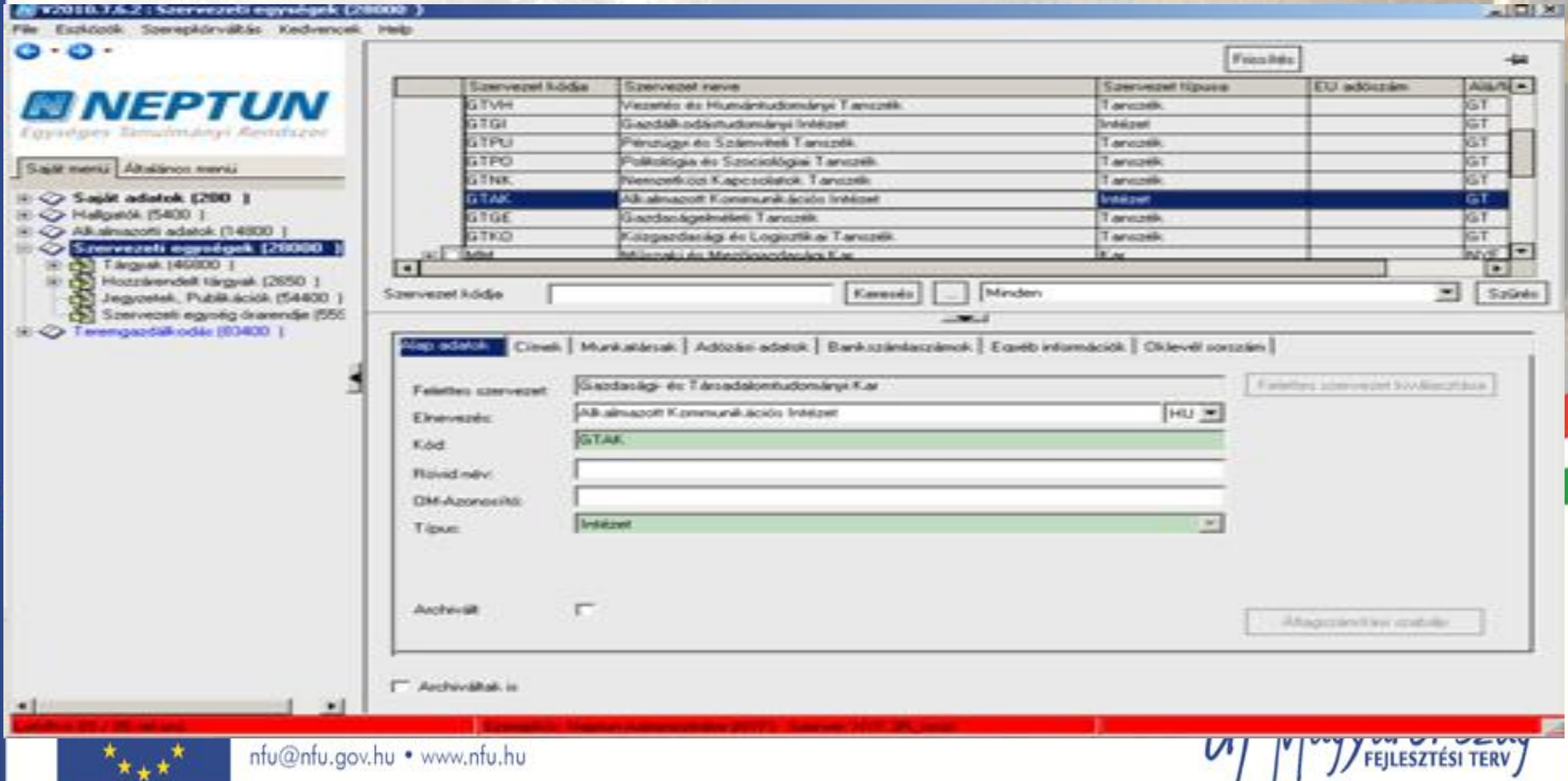

NYÍREGYHÁZI FŐISKOLA UNIVERSITY COLLEGE OF NYÍREGYHÁZA www.nyf.hu

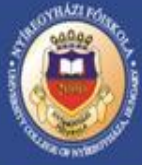

#### Tárgyak kezelése

A szervezeti egység kiválasztása után a *"Tárgyak (46800)"* menüpont kiválasztása szükséges, így megtekintheti a szervezeti egységhez rendelt valamennyi tantárgyat. A tárgy kiválasztása után a tabulátor füleken jelennek meg a tárgyra vonatkozó információk, amelyek az érvényes mintatanterv alapján kerültek rögzítésre a rendszerbe. Minden szak aktuális mintatanterve letölthető <u>http://www.nyf.hu/tanulmanyit/index.pdf</u> linkről, de nem csak a mintatanterve, hanem a szak adatlapja, mely tartalmazza a kredit allokációt.

| 3 - 0 -                                                                    | Előző >> Alkalmazott Kommunikációs Intézet (GTAK)                       | Összes adat 🛛 Frissítés 🛛 Következő 🛛 🕞 🛏               |
|----------------------------------------------------------------------------|-------------------------------------------------------------------------|---------------------------------------------------------|
|                                                                            | Tárgynév Tárgykód ∆ Kredit Követelmény típusa Hetió                     | raszám1 Féléves óraszám1 Szervezeti egység neve 🔺       |
|                                                                            | Művelődéstörténet ADB2210 3 Vizsga                                      | 2 Alkalmazott Kommunikációs Int                         |
| Egységes Tanulmányi Rendszer                                               | Művelődéstörténet ADB2210E 3 Vizsga                                     | 2 Alkalmazott Kommunikációs Int                         |
| Lgyseges innenny. nennsser                                                 | Művelődéstörténet ADB2210L 3 Vizsga                                     | 2 Alkalmazott Kommunikációs Int                         |
| Saját menü Általános menü                                                  | Menedzsment 1 ADB2426 4 Gyakorlati jegy                                 | 1 Alkalmazott Kommunikációs Int                         |
| T (D. Enift adatak (200)                                                   | Menedzsment 1 ADB2426E 4 Gyakorlati jegy                                | 1 Alkalmazott Kommunikációs Int                         |
|                                                                            | Menedzsment 1 ADB2426L 4 Gyakonati jegy                                 | Alkalmazott Kommunikacios Int                           |
| Alkalmazotti adatok (14800)                                                | Marketingkommunik, KMB2347 3 Vizsga                                     | 2 Álkalmazott Kommunikációs Int                         |
| Szervezeti egységek (28000)                                                | Marketingkommunik, KMB23471 3 Vizsga                                    | 2 Alkalmazott Kommunikációs Int                         |
| □ ( <b>* 1</b> fargyak (46800 )                                            | •                                                                       |                                                         |
| Tárgy hallgatói (47600 )                                                   | Fárgykód Keresés Minc                                                   | ien 🗾 Szűrés                                            |
| · ⊡····⊡ Tárgy kurzusai (48200 )<br>· □···□ B Menbirdetett félévei (268400 |                                                                         |                                                         |
| Hozzárendelt szervezeti egys                                               | Alapadatok Kiegészíto adatok Tárgytípus besorolás Tárgycsoportok Kurzus | ok                                                      |
| ⊕                                                                          | Tanszék: Alkalmazott Kommunikációs Intézet                              | ·                                                       |
| Szervezeti egység órarendje (555                                           | Tárgufelelős:                                                           |                                                         |
| ■ · · · · · · · · · · · · · · · · · · ·                                    |                                                                         |                                                         |
|                                                                            | Tárgynév: Marketingkommunikáció (MO)                                    | HU Craszámok Heti Féléves                               |
|                                                                            | Rövid név: Marketingkommunikáció (MO)                                   | Elmélet                                                 |
|                                                                            | Tárgykód: KMB2347 Szint:                                                | 3                                                       |
|                                                                            | Kreditpont: 3 Felvételek max száma: 1 Súlur                             |                                                         |
|                                                                            | Követelménur Vissen                                                     |                                                         |
|                                                                            | Vizsga                                                                  |                                                         |
|                                                                            | Meglegyzés:                                                             | Archivált 🗖                                             |
|                                                                            | URL:                                                                    | Vizsgatipusok ekvivalenciája 🔲                          |
|                                                                            | Érvényesség: 15 15                                                      | Tárgyfelelős Intralearn jogosultságának engedélyezése 🔽 |
|                                                                            | 🗖 Archiváltak is 🔲 Rekurzív                                             |                                                         |

#### NYÍREGYHÁZI FŐISKOLA UNIVERSITY COLLEGE OF NYÍREGYHÁZA www.nyf.hu

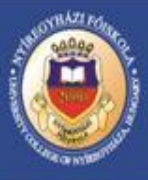

#### Kurzusok kezelése

A "Szervezeti egységek (28000)/Tárgyak (46800)/Tárgy kurzusai (48200)" felületen elvégezhető funkció: a kurzus meghirdetése. A kurzusra vonatkozó adatok az alábbi tabulator füleken jelennek meg.

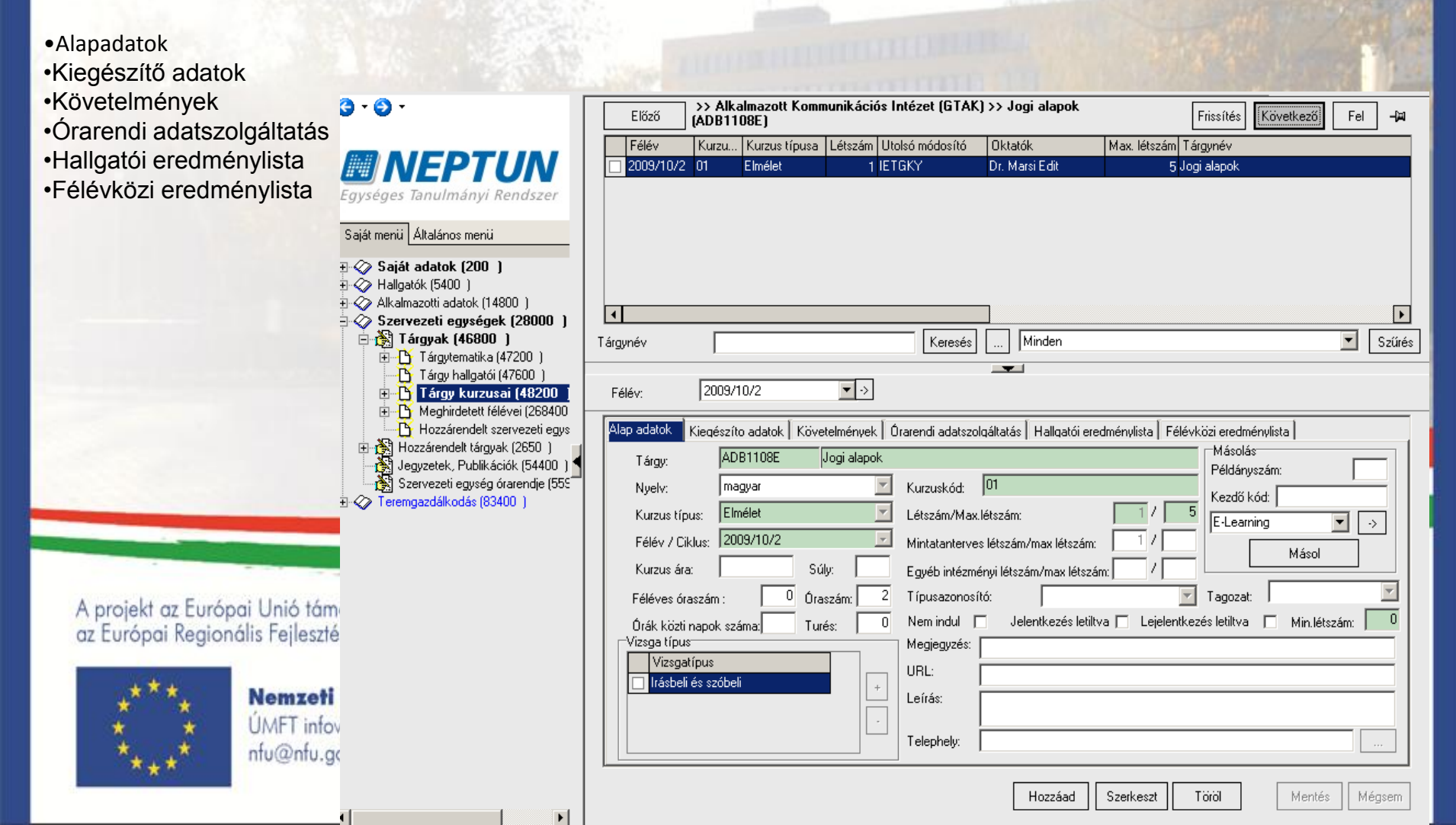

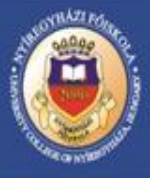

A kurzus meghirdetés folyamata: "Szervezeti egységek (28000) Tárgyak (46800) (Tárgy kiválasztása)/Tárgy kurzusai (48200)" lent **"Hozzáad"** gomb. Az új felületen az adatok kitöltése után **"Mentés"** gomb megnyomásával megtörtént a tárgy adott félévre történő hirdetése. A felületen ki kell tölteni:

- •Kurzus típust
- Félévet
- Kurzus kódot
- Maximum létszámot
- Tagozatot
- •Vizsgatípust.

Amennyiben nincs vizsgatípus megadva a vizsgaidőpont kiírás nem lehetséges. A vizsga kiírás<mark>akor a program üzenetben f</mark>igyelmezteti, a vizsgatípus hiányáról.

A **"kiegészítő adatok"** tabulátor fül alatt rendelhető a kurzushoz oktató. A **"Szerkeszt"** gomb megnyomása után az **"Oktató hozzárendelés"** illetve **"Oktató törlés"** gomb aktív lesz. Az oktató hozzárendelésekor lehetőség van a szervezeti egység oktatói közül választani vagy a szervezeti egységen kívüli oktatót a kurzushoz rendelni. Amennyiben nem ad meg oktatót, akkor a hallgató a Weben nem tudja a kurzust felvenni, az oktató nem látja a meghirdetett kurzusai között a tantárgyat és nem mérhető az oktatói óraterheltség. Az oktató neve alatti mezőben megjelenik a **százalékos megoszlás,** melynek értéke legyen 100. Amennyiben több oktató kerül megadásra a program automatikusan egyenlő részre osztja a 100 %-ot.

A projekt az Európai Unió támogatásával, az Európai Szociális Alap és az Európai Regionális Fejlesztési Alap társfinanszírozásával valósul meg.

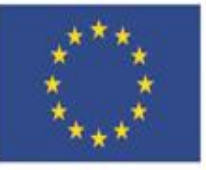

Nemzeti Fejlesztési Ügynökség ÚMFT infovonal: 06 40 638 638 nfu@nfu.gov.hu • www.nfu.hu

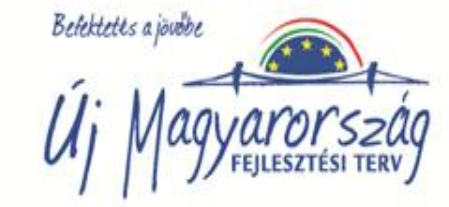

NYÍREGYHÁZI FŐISKOLA UNIVERSITY COLLEGE OF NYÍREGYHÁZA

www.nyf.hu

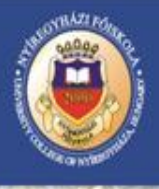

| 1 1 1 1 1 1 1 1 1 1 1 1 1 1 1 1 1 1 1                                                                                                    |                                                                                                    |                                                                                                  |                        |                                      |                                                                                                    |                   |                                 | 100                                                                                                   |                                                                                                    | 1000                                              |
|----------------------------------------------------------------------------------------------------|----------------------------------------------------------------------------------------------------|--------------------------------------------------------------------------------------------------|------------------------|--------------------------------------|----------------------------------------------------------------------------------------------------|-------------------|---------------------------------|----------------------------------------------------------------------------------------------------|----------------------------------------------------------------------------------------------------|---------------------------------------------------|
| <b>G</b> • <b>O</b> •                                                                                                    | Előző                                                                                                    | >> Alk<br>(ADB11                                                                                 | almazott Komr<br>108E) | nunikáci                             | ós Intézet (GTAN                                                                                                    | () >> Jogi alapok |                                 | Frissítés                                                                                             | Következő Fe                                                                                                    | el <b>-µ</b>                                      |
|                                                                                                    | Félév                                                                                                    | Kurzu                                                                                            | . Kurzus típusa        | Létszám                              | Utolsó módosító                                                                                                    | Oktatók           | Max. létszám                    | Tárgynév                                                                                              |                                                                                                    |                                                   |
|                                                                                                    | 2009/10/2                                                                                                    | 2 01                                                                                             | Elmélet                | 1                                    | IETGKY                                                                                                    | Dr. Marsi Edit    | 5,                              | Jogi alapok                                                                                           |                                                                                                    |                                                   |
| Saját menii       Általános menii         Saját menii       Általános menii         Image: Saját adatok (200 )       Hallgatók (5400 )         Image: Saját adatok (14800 )       Image: Saját adatok (14800 )         Image: Saját adatok (14800 )       Image: Saját adatok (14800 )         Image: Saját adatok (14800 )       Image: Saj | 2009/10/2      2009/10/2      Tárgynév      Félév:      Alap adatok      Tárgy:      Nyelv:      Kurzus tíŋ      Félév / C      Kurzus ái      Féléves ó      Órák közt      Vizsga típu      Vizsga típu | 2009/<br>Z2009/<br>Kieqészíl<br>AD<br>ma<br>pus:<br>iklus: 20<br>a:<br>inapok sz<br>is<br>atípus | Elmélet                | v →<br>telményel<br>Jogi alapo<br>és | ETGKY IETGKY Keresés Contraction adatszo Kurzuskód: Létszám/Max Mintatanterve Létrehozás ideje 2008.12.04. 8:22 2008.12.04. 8:22 2008.12.04. 8:22 2008.12.04. 8:22 2008.12.04. 8:22 2008.12.04. 8:22 | Dr. Marsi Edit    | i eredménylista [ Fél<br>.ám: / | évközi eredmér<br>Másolás<br>Példánysz<br>Kezdő kó<br>E-Leamir<br>Dzó L<br>2<br>2<br>2<br>2<br>2<br>2 | wlista  <br>zám: [<br>d: [<br>g ♥ ♥]<br>Másol<br>Itolsó módosítás<br>006.02.23.9:51:24<br>006.02.23.9:51:24<br>006.02.23.9:51:24<br>006.02.23.9:51:24<br>006.02.23.9:51:24<br>↓ [<br>↓ [<br>↓ ] ♥ ♥ [<br>↓ ] ♥ ♥ [<br>↓ ] ♥ ♥ [<br>↓ ] ♥ ♥ [<br>↓ ] ♥ ♥ [<br>↓ ] ♥ ♥ [<br>↓ ] ♥ ♥ [<br>↓ ] ♥ ♥ [<br>↓ ] ♥ ♥ [<br>↓ ] ♥ ♥ [<br>↓ ] ♥ ♥ [<br>↓ ] ♥ ♥ [<br>↓ ] ♥ ♥ [<br>↓ ] ♥ ♥ [<br>↓ ] ♥ ♥ [<br>↓ ] ♥ ♥ [<br>↓ ] ♥ ♥ [<br>↓ ] ♥ ♥ [<br>↓ ] ♥ [<br>↓ ] ♥ ♥ [<br>↓ ] ♥ ♥ [<br>↓ ] ♥ ♥ [<br>↓ ] ♥ ♥ [<br>↓ ] ♥ ♥ [<br>↓ ] ♥ ♥ [<br>↓ ] ♥ ♥ [<br>↓ ] ♥ ♥ [<br>↓ ] ♥ [<br>↓ ] ♥ ♥ [<br>↓ ] ♥ [<br>↓ ] ♥ ♥ [<br>↓ ] ♥ ♥ [ ↓ ] ♥ ♥ ♥ [ ↓ ] ♥ ♥ [ ↓ ] ♥ ♥ [ ↓ ] ♥ ♥ [ ↓ ] ♥ ♥ | ►<br>Szűrés<br>Utols ←<br>4<br>↓<br>Szűrés<br>sem |
|                                                                                                    |                                                                                                    |                                                                                                  |                        | Letöltv                              | ve 6 / 6 rekord.                                                                                                    |                   |                                 |                                                                                                    |                                                                                                    | 1.                                                |
|                                                                                                    |                                                                                                    |                                                                                                  |                        |                                      |                                                                                                    |                   |                                 |                                                                                                    |                                                                                                    | N 4 4                                             |

NYÍREGYHÁZI FŐISKOLA

UNIVERSITY COLLEGE OF NYÍREGYHÁZA

www.nyf.hu

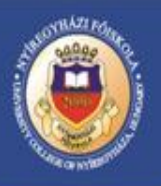

| 0·0·                                                                                                    | Előző       >> Alkalmazott Kommunikációs Intézet (GTAK) >> Jogi alapok       Frissítés       Következő       Fel       -M                                                                                                    |          |
|----------------------------------------------------------------------------------------------------|----------------------------------------------------------------------------------------------------|----------|
| Egységes Tanulmányi Rendszer<br>Saját menü Általános menü                                                                                                    | Félév     Kurzu     Kurzus típusa     Létszám     Utolsó módosító     Oktatók     Max. létszám     Tárgynév       2009/10/2     01     Elmélet     1     IETGKY     Dr. Marsi Edit     5     Jogi alapok                                                                                                    | 19. 1 K. |
| Image: Saját adatok (200 )         Image: Saját adatok (200 )         Image: Saját adatok (14800 )         Image: Scervezeti egységek (28000 )         Image: Scervezeti egységek (28000 )         Image: Scervezeti egységek (28000 )         Image: Scervezeti egységek (28000 )         Image: Scervezeti egységek (28000 )         Image: Scervezeti egységek (28000 )         Image: Scervezeti egységek (28000 )         Image: Scervezeti egység (2800 )         Image: Scervezeti egység (2800 )         Image: Scervezeti egység (2800 )         Image: Scervezeti egység (2800 )         Image: Scervezeti egység (2800 )         Image: Scervezeti egység (2800 )         Image: Scervezeti egység (2800 )         Image: Scervezeti egység (2800 )         Image: Scervezeti egység (2800 )         Image: Scervezeti egység (2800 )         Image: Scervezeti egység (2800 )         Image: Scervezeti egység (2800 )         Image: Scervezeti egység (2800 )         Image: Scervezeti egység (2800 )         Image: Scervezeti egysége (2800 )         Image: Scervezeti egysége (2800 )         Image: Scervezeti egysége (2800 )         Image: Scervezeti egysége (2800 )         Image: Scervezeti egysége (2800 )         Image: Scervezeti egysége (2800 ) | Confirm         Tárgynév         Keresés         Vezetéknév         Vezetéknév         Vezetéknév         Vezetéknév         Kurzus-oktató véleményezés adatlapja:         Vezetéknév         Vezetéknév         Vezetéknév         Vezetéknév         Vezetéknév         Vezetéknév         Vezetéknév         Vezetéknév         Vezetéknév         Vezetéknév         Vezetéknév         Vezetéknév         Kurzus-oktató véleményezés adatlapja: |          |
|                                                                                                    | Hozzáad Szerkeszt Töröl Mentés Mégsem                                                                                                    |          |

A projekt az Európai Unió támogatásával, az Európai Szociális Alap és az Európai Regionális Fejlesztési Alap társfinanszírozásával valósul meg.

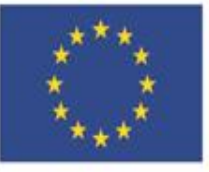

#### Nemzeti Fejlesztési Ügynökség

ÚMFT infovonal: 06 40 638 638 nfu@nfu.gov.hu • www.nfu.hu

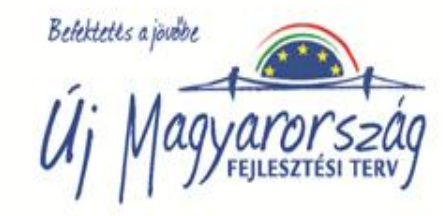

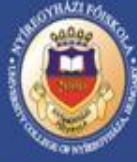

#### Vizsgák kezelése

Kurzushoz vizsga kiírás folyamata: *"Szervezeti egységek 28000/Tárgyak 46800/Tárgy kurzusai 48200/Kurzus vizsgái 48800*" felületen van lehetőség. A felületen fent a listában látható a kurzushoz már, korábban kiirt vizsga. További vizsga kiírására a **"Hozzáad**" gomb megnyomása után kerülhet sor. A vizsgák kiírásának előzetes feltétele, hogy a *"Tárgy kurzusai"* menüponton meg legyen adva a kurzushoz tartozó vizsgatípus. A vizsgák kiírását a program csak a kurzusnál megadott vizsgatípus alapján engedi. Ha egy kurzusnál egy típus került beállításra, akkor a vizsga kiírásakor a program a vizsgatípust automatikusan tölti. **A vizsgakiírásnál az alábbi mezők töltése kötelező:** 

•Vizsgatípus (legördülő menüből kiválasztható, a kurzusnál megadott vizsgatípusok alapján),

Kezdete,Vége

#### Kitöltésre ajánlott mezők:

• Vizsga leírása mezőben megadott információ kerül megjelenítésre a hallgatói és oktatói weben egyaránt.

•A vizsga időpontja szabadon beírható vagy a naptármenüből kiválasztható. Amennyiben kitoltjuk a vizsga kezdetnél az órát akkor a program a vizsga végét automatikusan +2 óra hozzáadásával tölti ki. Ha ez az időszak nem megfelelő, akkor szabadon módosítható. Minimális létszám megadására akkor lehet szükség, ha bizonyos létszám alatt nem kerül megtartásra vizsga.

A projekt az Európai Unió támogatásával, az Európai Szociális Alap és az Európai Regionális Fejlesztési Alap társfinanszírozásával valósul meg.

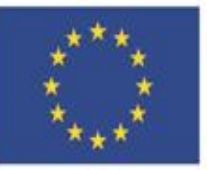

#### Nemzeti Fejlesztési Ügynökség ÚMFT infovonal: 06 40 638 638

uMFT intovonal: 06 40 638 63 nfu@nfu.gov.hu • www.nfu.hu

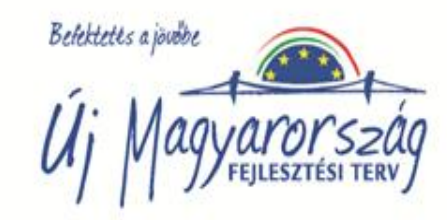

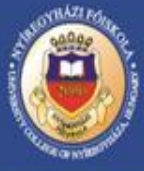

• Maximális létszám a vizsgára jelentkezhető hallgatók maximális száma. Ha maximális létszámot nem kerül megadásra, akkor bármennyien jelentkezhetnek a vizsgára. Ha a maximális létszám 0-ra lett beállítva nem tudnak a hallgatók jelentkezni a vizsgára, csak akkor ha ez a létszám 0-tól nagyobb.

•A várólista mezőben adhatunk meg várólista számot. A várólistára azok a hallgatók kerülnek fel, akik már nem fértek be a maximális létszámba. Amennyiben a már feljelentkezett hallgatók közül valaki lejelentkezik a vizsgáról akkor a várólistán, az első helyen szereplő hallgató, felkerül a vizsgalistára, melyről a rendszer automatikus üzenetet generál.

A létszám megadásánál arra is figyelni kell, ha egy időpontra és terembe több tárgy kurzusának vizsgái kerültek kiírásra, akkor a **"Kurzusok"** tabulátor fül alatt az szereplő egyes kurzusokhoz külön-külön beállítható a jelentkező hallgatók létszáma. Ezen a felületen megadott létszámok összegének meg kell egyezni minden estben az összes vizsgára jelentkezett hallgató maximális létszámának összegével. Ebben az esetben az egyes kurzusokról csak annyi hallgató jelentkezhet be vizsgára amennyi létszám beállításra került, függetlenül attól hogy a vizsgára jelentkező hallgatók száma még nem telt be.

• Egyedi vizsgajelentkezés kezdete és vége beállítását a Tanulmányi és Vizsgaszabályzat nem engedélyezi.

A kurzus vizsgai felület alapadatok menüpontjában kell oktatót a vizsgához rendelni. Oktató kiválasztása a vizsgáztató hozzárendelés gombbal lehetséges.

Az oktató csak akkor látja a Web-en a vizsgáját, ha a vizsgakiíráskor az oktató hozzárendelése megtörtént és jegyet is csak akkor tud a rendszerben rögzíteni.

A projekt az Európai Unió támogatásával, az Európai Szociális Alap és az Európai Regionális Fejlesztési Alap társfinanszírozásával valósul meg.

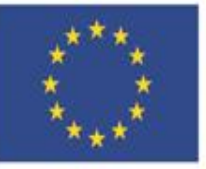

Nemzeti Fejlesztési Ügynökség ÚMFT infovonal: 06 40 638 638 nfu@nfu.gov.hu • www.nfu.hu

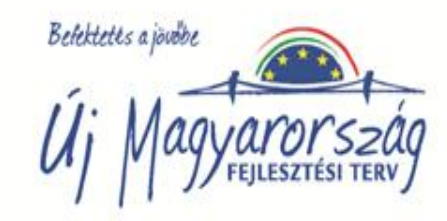

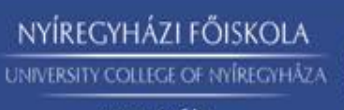

www.nyf.hu

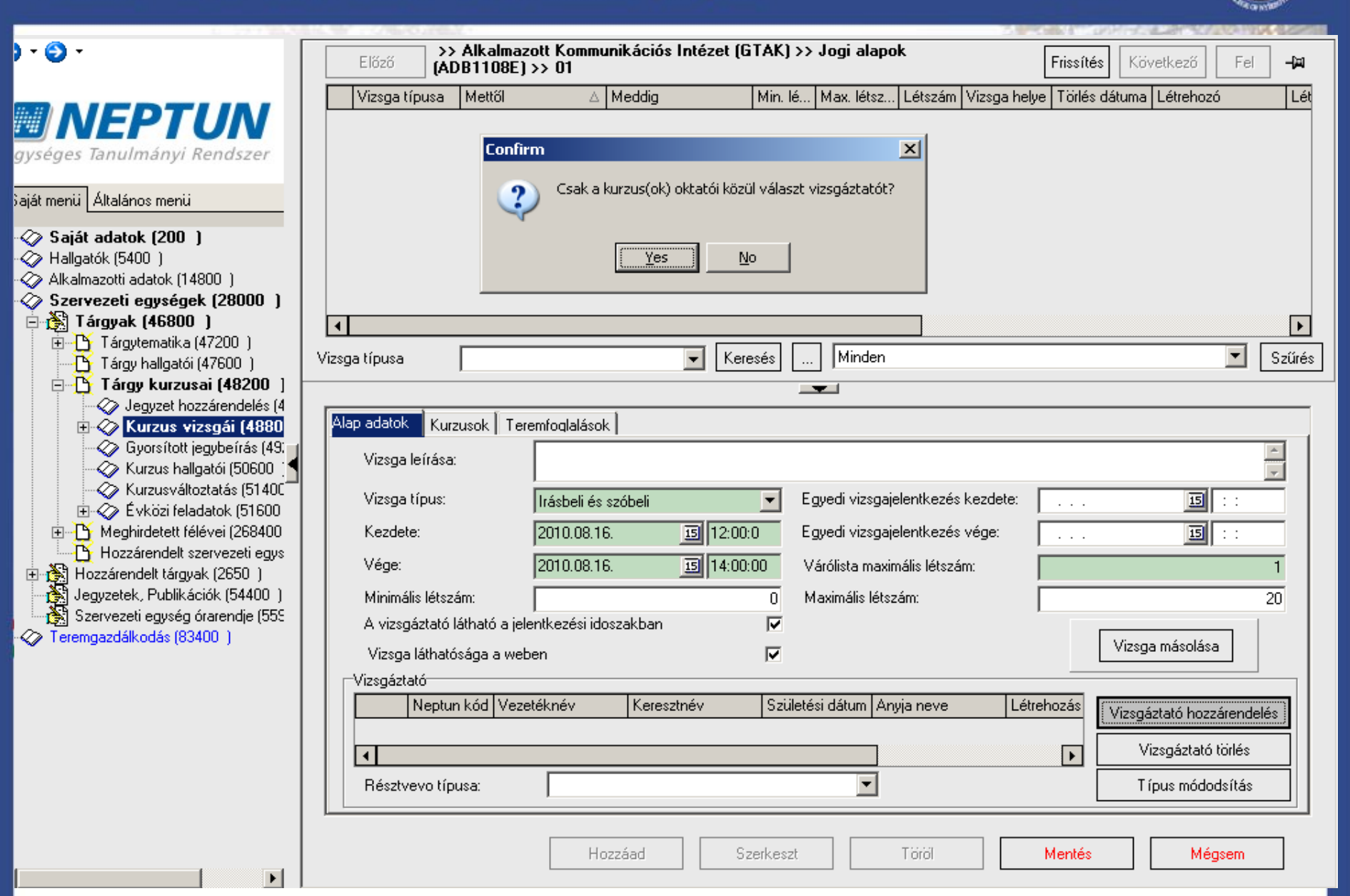

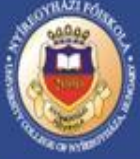

A *"Kurzusok"* tabulátor fül alatt van lehetőség a vizsgaidőponthoz kurzus hozzárendeléséhez. Mivel a vizsgaidőpont kiírása egy már kiválasztott kurzushoz történik ezért az adott kurzus automatikusan megjelenik a listában. A **"Kurzus hozzárendelés"** gomb használatával a megjelenő táblából a keresési feltételek beállítása után választhatók ki azok a kurzusok, amelyeket egy időpontban vizsgáztat az oktató, így nem szükséges több időpont kiírása.

| 3 · O ·                                | Előző (A        | > Alkalmazo<br>DB1108E) > | tt Kommunikációs Inté<br>> 01 | ézet (GTAK) >> Jo | gi alapok         | Frissítés           | Következő Fel       | -j=    |
|----------------------------------------|-----------------|---------------------------|-------------------------------|-------------------|-------------------|---------------------|---------------------|--------|
|                                        | Vizsga típusa   | Mettől                    | ∆ Meddig                      | Min. lé Ma        | ax. létsz Létszám | Vizsga helye Törlés | dátuma Létrehozó    | Lét    |
|                                        |                 |                           |                               | I                 | I                 |                     | I                   |        |
| Egységes Tanulmányi Rendszer           |                 |                           |                               |                   |                   |                     |                     |        |
| Lgyseges landmany hendszer             |                 |                           |                               |                   |                   |                     |                     |        |
| Saját menü Általános menü              |                 |                           |                               |                   |                   |                     |                     |        |
| ∓ 🐼 Saját adatok (200 )                |                 |                           |                               |                   |                   |                     |                     |        |
|                                        |                 |                           |                               |                   |                   |                     |                     |        |
| ∃ ≪ Alkalmazotti adatok (14800 )       |                 |                           |                               |                   |                   |                     |                     |        |
| E Szervezeti egysegek (20000 )         |                 |                           |                               |                   |                   |                     |                     |        |
| · · · · · · · · · · · · · · · · · · ·  |                 |                           |                               |                   |                   |                     |                     |        |
| 🕂 🚡 Tárgy hallgatói (47600 )           | Vizsga típusa   |                           | -                             | Keresés           | Minden            |                     | <b>_</b>            | Szűrés |
| 🖻 🎦 Tárgy kurzusai (48200 ]            |                 |                           |                               |                   | 1                 |                     |                     |        |
| Jegyzet hozzárendelés (4               | Alap adatok Kut | zusok Terer               | mfoglalások l                 |                   |                   |                     |                     |        |
| Gvorsított jegybeírás (49: 1           |                 | T cici                    |                               |                   |                   |                     |                     | 1      |
| - 🐼 Kurzus hallgatói (50600 📢          | Félév           | •                         | Kurzu Kurzus típusa           | Tárgykód          | Tárgynév          | Vizsga típ          |                     |        |
| - 🐼 Kurzusváltoztatás (51400           |                 |                           |                               |                   |                   |                     | Kurzus hozzárendelé | s      |
| Evközi feladatok (51600                |                 |                           |                               |                   |                   |                     |                     |        |
|                                        |                 |                           |                               |                   |                   |                     | Kurzus törlés       |        |
|                                        | Δ               | Tárovkód                  | Kurzus kódia                  | Félév 🔺           | Maximális létszán | n:                  | Taizas tones        |        |
| Allattan és állatélettar               |                 | MMB1216                   | B                             | 2009/10/2         |                   | ···· ,              |                     | - I    |
| Szer Állattan és állatélettar          | n II.           | MMB1216                   | A                             | 2009/10/2         |                   |                     |                     |        |
| 🗄 🛷 Teremga 📃 Állattan és állatélettar | n II.           | MMB1216                   | 00                            | 2009/10/2         |                   |                     | Szerkeszt           |        |
| Állattan és állatélettar               | n II.           | MMB1216L                  | 01                            | 2009/10/2         |                   |                     |                     |        |
| 📃 Állattan és állatélettar             | n II.           | MMB1216L                  | 00                            | 2009/10/2         |                   |                     |                     |        |
| 📃 🛛 Analízis III.                      |                 | MT4305L                   | 00                            | 2009/10/2         |                   |                     |                     |        |
| Edzéselmélet komple                    | v szidorlat (1) | TN0001                    | 00                            | 2009/10/2         |                   |                     | Storkoot            |        |
|                                        |                 |                           |                               |                   | 1                 |                     | JZEIKESZL           |        |
| Tárgykód                               | Keres           | ési                       |                               | Szűrés            |                   |                     |                     |        |
|                                        |                 | Г                         |                               | × 147             |                   |                     |                     |        |
| Usszes adat                            |                 | L                         |                               | 👗 Megsem          | Töröl             | Mentés              | Mégsem              |        |
| Letöltve 24 / 6504 rekord.             |                 |                           |                               | 1.                |                   |                     |                     |        |

A vizsgakiírással egyidejűleg lehetőség van a *"Teremfoglalások"* tab fülön a terem megadására. A terem a vizsgához közvetlen foglalással adható meg, ami azt jelenti, hogy a vizsgakiírással egyidejűleg a terem is megadható. A *"*Terem hozzáadása gomb megnyomása utána az igényelt intervallumban szabad termek jelennek meg, amelyből az igényeknek megfelelően lehet válogatni. A megfelelő terem kiválasztása után az *"*OK" gomb megnyomása után a terem a vizsgához kerül. A megadott terem a Web-es felületen látható az oktató és a hallgató számára egyaránt, valamint az egy időpontra kiírt valamennyi kurzusnál is.

| 😹 Szabad termek keresé                                                                    | se _ 🗌 🗶                                                                                                    | Frissítés Következő Fel 🛏        |
|-------------------------------------------------------------------------------------------|----------------------------------------------------------------------------------------------------|----------------------------------|
| Teremigénylési adatok Terr                                                                | nek és teremosoportok                                                                                                    |                                  |
| ldőintervallum:                                                                           | OraEleje         OraVege           ···· 2010.08.16. 12:00:00         2010.08.16. 14:00:0           □         Min. férőhely:           □         Max. férőhely:                                                                                                    | Fories datuma Letrenozo Let      |
| Teremtulajdonos:                                                                          | Tulajdonos kiválasztás.                                                                                                    |                                  |
| Épület:                                                                                   | Épület kiválasztása                                                                                                    |                                  |
| Telephely:                                                                                | Telephely kiválasztása                                                                                                    |                                  |
| Eszközök:      Eszköz hozzáadása      Eszköz törlése      Contractional filteren keresése | Teremeszköz kódja Teremeszköz neve Megjegyzés                                                                                                    |                                  |
|                                                                                           |                                                                                                    | Terem kiválasztása               |
| Terem neve           A.III.352           A.III.353           A.III.354                    | Férőhely       Terem típusa       Megjegyzés       Használható       Teremfoglalás típusa       Ala         25       Image: Construction of the structure of the structure of the struct | Terem törlése<br>Terem órarendje |
| Terem neve                                                                                | Keresés        Minden       Szűrés                                                                                                    | Terem hozzáadása                 |
| Letöltve 204 rekord.                                                                      | OK 📑 Bezárás                                                                                                    |                                  |
|                                                                                           | Hozzáad Szerkeszt Töröl                                                                                                    | Terem törlése<br>Mentés Mégsem   |

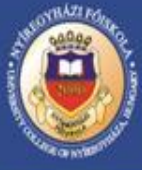

#### Jegybeírás

A menüpontra lépve az adott kurzushoz tartozó hallgatok szamara egyesével, vagy csoportosan eredményeket írhat be. A felületet gyakorlati jegyek beírására alkalmas. Vizsgaalkalomhoz kötődő jegyet nem itt, hanem vizsgáknál kell rögzíteni.

A felületre lépve a hallgatók névsora jelenik meg, felette pedig megjelenik a felvett tárgy követelménye. Új eredmények felvitelére az "új bejegyzés adatai" fülön, a már felvitt eredmények módosításara a "Korábbi bejegyzések" felületen van lehetősége.

A felület alsó részén található a *"Bejegyzés dátuma"* mező, amelyben mindig az aktuális dátum jelenik meg, de ez szükség esetén módosítható. Oktató mezőben a kurzushoz rendelt oktató neve jelenik meg, de az **"Oktató"** gomb megnyomásával módosítható.

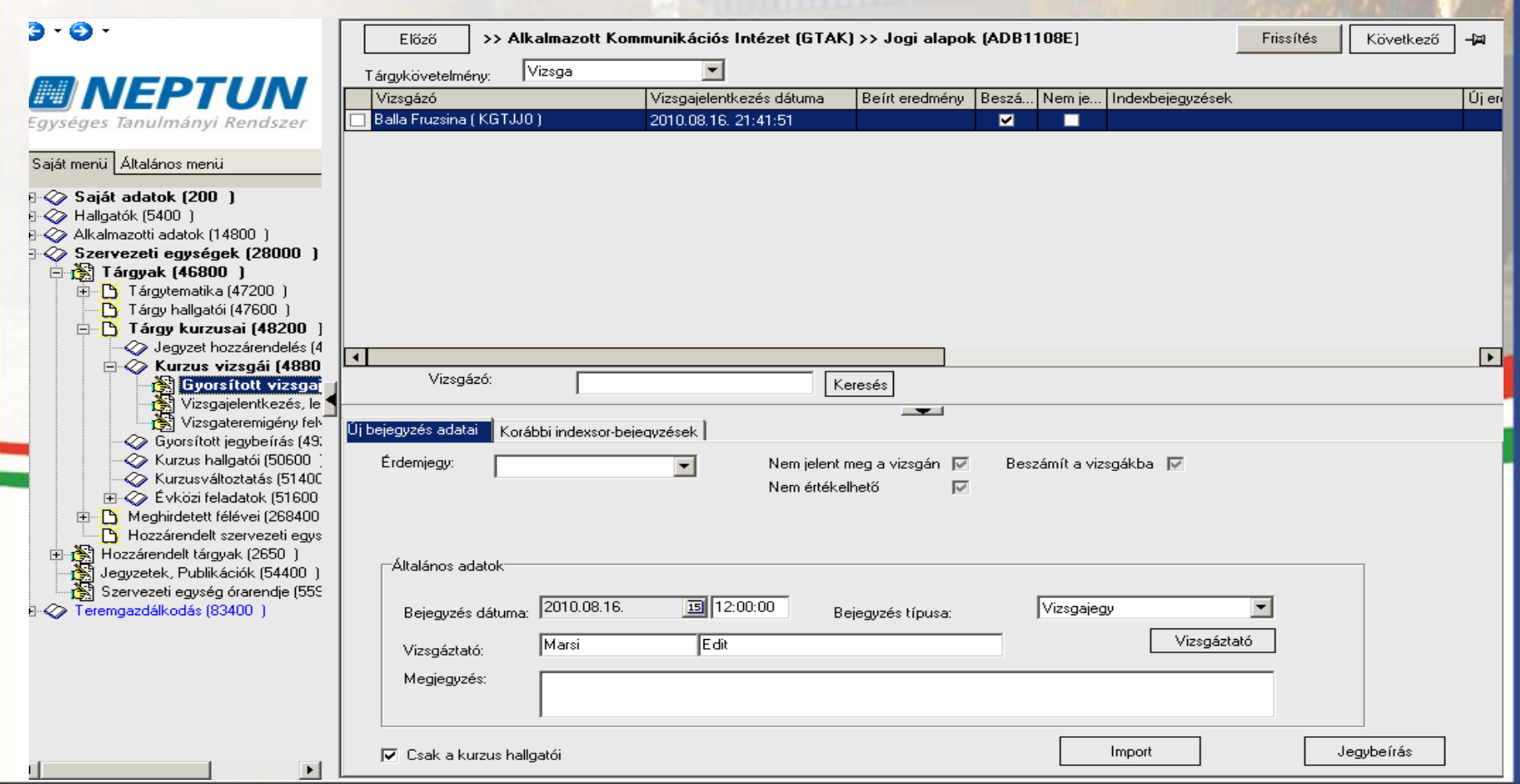

| TAMOP-4.1                                                                                    | .1-08/1-2                                  | 2009-0011 szám                                              | ú pro                     | jekt                   |                                    | UNIVERSITY COLLEGE                        | of nyiregyhaza                          |                        |
|----------------------------------------------------------------------------------------------|--------------------------------------------|-------------------------------------------------------------|---------------------------|------------------------|------------------------------------|-------------------------------------------|-----------------------------------------|------------------------|
| Jegy beírás egyesév<br>A kurzust felvett hal<br>gombjával kattintva<br>kattintva rögzítheti. | el<br>Igatók sorba ren<br>megjelenik egy r | dezése után a kiválasztott<br>nyíl, és a legördülő listából | hallgató n<br>kiválaszth  | evére kel<br>lató a me | l kattintani, ma<br>gfelelő érdemj | ajd az "új eredmér<br>egy. A beírt jegyet | ny" oszlopba az<br>a <b>"Jegybeírás</b> | z egér bal<br>" gombra |
| Előző >> /                                                                                   | Alkalmazott Kom                            | munikációs Intézet (GTAK                                    | () >> Jogi                | alapok (               | ADB1108E]                          |                                           | Frissítés                               | Követke                |
| Tárgykövetelmény:                                                                            | Vizsga                                     | <u> </u>                                                    |                           |                        |                                    |                                           |                                         |                        |
| Vizsgázó                                                                                     |                                            | Vizsgajelentkezés dátuma                                    | Beszá                     | Nem je                 | Új eredmény                        | Bejegyzés típusa                          | Képzés neve                             | Beír                   |
| 🔲 Balla Fruzsina ( KGT.                                                                      | NO)                                        | 2010.08.16. 21:41:51                                        | <b></b>                   |                        | <b>–</b>                           |                                           | Andragógia                              |                        |
|                                                                                              |                                            |                                                             |                           |                        | Új eredmény                        |                                           |                                         |                        |
|                                                                                              |                                            |                                                             |                           |                        | Elégtelen (1)                      |                                           |                                         |                        |
|                                                                                              |                                            |                                                             |                           |                        | Elégséges (2)                      |                                           |                                         |                        |
|                                                                                              |                                            |                                                             |                           |                        | Közepes (3)                        |                                           |                                         |                        |
|                                                                                              |                                            |                                                             |                           |                        | Jó (4)                             |                                           |                                         |                        |
|                                                                                              |                                            |                                                             |                           |                        | Jeles (5)                          |                                           |                                         |                        |
|                                                                                              |                                            |                                                             |                           |                        |                                    |                                           | 4                                       |                        |
|                                                                                              |                                            |                                                             |                           |                        |                                    |                                           | 14                                      |                        |
|                                                                                              |                                            |                                                             |                           |                        |                                    |                                           |                                         |                        |
|                                                                                              |                                            |                                                             |                           |                        |                                    |                                           |                                         |                        |
|                                                                                              |                                            |                                                             |                           |                        |                                    |                                           |                                         |                        |
| <u>•</u>                                                                                     |                                            |                                                             |                           |                        |                                    |                                           |                                         |                        |
| Vizsgázó:                                                                                    |                                            | K                                                           | eresés                    |                        |                                    |                                           |                                         |                        |
|                                                                                              |                                            |                                                             |                           | <b>T</b>               |                                    |                                           |                                         |                        |
| Jį bejegyzés adatai 🛛 🔣                                                                      | orábbi indexsor-beje                       | egyzések                                                    |                           |                        |                                    |                                           |                                         |                        |
| Érdemieau:                                                                                   |                                            | Nem jelent                                                  | men a vizo                | nán 🔽                  | Beozámít a vi                      | zedákba 🔽                                 |                                         |                        |
| erdoniogy.                                                                                   |                                            |                                                             | inegia vizsj<br>ili - i 4 |                        | Deszannt a vi                      | loganda per                               |                                         |                        |
|                                                                                              |                                            | INEM EREK                                                   | eineto                    |                        |                                    |                                           |                                         |                        |
|                                                                                              |                                            |                                                             |                           |                        |                                    |                                           |                                         |                        |

# "Szolgáltató Nyíregyházi Főiskola" című

orthan rom NYÍREGYHÁZI FŐISKOLA

#### **Csoportos jegybeírás**

A csoportos jegybeírással lehetőség nyílik arra, hogy azonos eredményeket egyszerre rögzítsen a kiválasztott hallgatókhoz. A jelölő négyzet segítségével kiválasztott hallgatóknak az eredmény az "Új bejegyzés adatai" fülön a legördülő listából a jegy kiválasztása után a **"Jegybeírás"** gombbal rögzíthető.

|    | Előző >                                     | > Alkalmazott Ko                                                                                          | mmunikációs Intézet (GTA | AK) >> Jog               | i alapok | (ADB1108E]    |                  | Frissítés      | Következő | -i=1  |
|----|---------------------------------------------|----------------------------------------------------------------------------------------------------|--------------------------|--------------------------|----------|---------------|------------------|----------------|-----------|-------|
|    | Tárgykövetelmény:                           | Vizsga                                                                                                    | •                        |                          |          |               |                  |                |           |       |
| 1  | Vizsgázó                                    |                                                                                                    | Vizsgajelentkezés dátuma | Beszá                    | Nem je   | Új eredmény   | Bejegyzés típusa | Képzés neve    | Beírt ere | dmény |
| V  | ] Balla Fruzsina ( Ki                       | GTJJO)                                                                                                    | 2010.08.16. 21:41:51     | <b>N</b>                 |          | Közepes (3)   | Vizsgajegy       | Andragógia     |           |       |
|    |                                             |                                                                                                    |                          |                          |          |               |                  |                |           |       |
| 4  | I                                           |                                                                                                    |                          |                          |          |               |                  |                |           | Þ     |
|    | Vizsgázó:                                   | ·                                                                                                    |                          | Keresés                  |          |               |                  |                |           |       |
| Új | bejegyzés adatai                            | Korábbi indexsor-be                                                                                       | iegyzések                | _                        | <b>~</b> |               |                  |                |           |       |
|    | Érdemjegy:<br>- Általános adato             | Közepes (3)<br>(eredmény törlése)<br>Elégtelen (1)<br>Elégséges (2)<br>Közepes (3)<br>Jó (4)<br>Jeles (5) | Nem jeler<br>Nem érté    | nt meg a vizs<br>kelhető | gán 🔽    | Beszámít a vi | zsgákba 🔽        |                | ٦         |       |
|    | Bejegyzés dá<br>Vizsgáztató:<br>Megjegyzés: | ituma: 2010.08.16.<br>Marsi                                                                               | E dit                    | Bejegyzés ti             | ípusa:   | Vizsgaje      | egy<br>Vizsgázta | <b>▼</b><br>tó |           |       |
|    | Csak a kurzu                                | us hallgatói                                                                                              |                          |                          |          |               | Import           | Je             | gybeírás  |       |

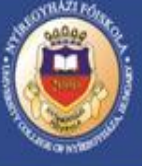

NYÍREGYHÁZI FŐISKOLA UNIVERSITY COLLEGE OF NYÍREGYHÁZA www.nyf.hu

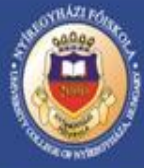

#### Jegybeírás vizsgához

A vizsgajegy beírása a "Szervezeti egységek (28000)(szervezeti egység kiválasztása)/Tárgyak (46800)(Tárgy kiválasztása)/Tárgy kurzusai (48200) (Kurzus kiválasztása)/Kurzus vizsgai (48800) (vizsgaalkalom kiválasztása) Gyorsított vizsgajegy beírás (49000)"felületen lehetséges. A menüponton bal oldalt található a "Csak a kurzus hallgatói" jelölő négyzet, amelyben ha pipa van, akkor csak az adott kurzusról vizsgára jelentkezett hallgatók láthatók. Ha a pipa nincs a jelölő négyzetben akkor a vizsgát felvett valamennyi hallgató látható függetlenül a kurzustól.

Vizsgajegyet minden esetben a vizsgánál kell felvinni, a gyorsított vizsga jegybeírás felületen, ugyanis a program csak így tudja figyelni az elhasznált vizsgalehetőségek számát, ami az ÍV díj fizetés megállapítása miatt fontos.

A vizsgajegy beírása történhet csoportosan vagy egyesével az előzőekben leírtaknak megfelelően.

A projekt az Európai Unió támogatásával, az Európai Szociális Alap és az Európai Regionális Fejlesztési Alap társfinanszírozásával valósul meg.

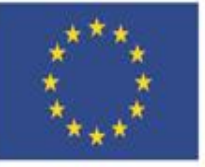

#### Nemzeti Fejlesztési Ügynökség

ÚMFT infovonal: 06 40 638 638 nfu@nfu.gov.hu • www.nfu.hu

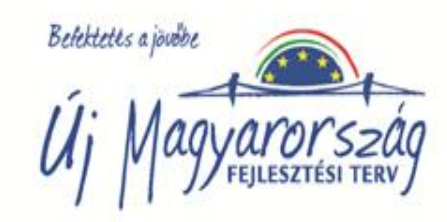

#### NYÍREGYHÁZI FŐISKOLA UNIVERSITY COLLEGE OF NYÍREGYHÁZA www.nyf.hu

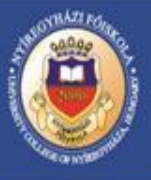

#### Órarendszerkesztés

Órarendszerkesztő jogosultsággal rendelkező személy aki elkészíti az intézeti/tanszéki órarendeket, akik, a központi órarendszerkesztővel történ egyeztetés révén, írási és olvasási joggal rendelkezik.

#### Órarendszerkesztő feladatai

•félévi szemináriumi, gyakorlati órarendek rögzítése,

•az órarendi változások átvezetése,

•általános, órarendi teremfoglalási igények megadása a központi órarendszerkesztőnek.

#### Fogalmak

•csengetési rend határozza meg az órarenden rögzített órák hosszát, az órák kezdő- és végidőpontjait. A csengetési rend központilag kerül beállításra

• órabontás az órarend el elkészítése során azt határozzuk meg, hogy az adott kurzus heti hány órában, az órarend mely heteiben jelenik majd meg. A hetek az órarend kezdő dátumához viszonyítva azokat a heteket jelölik, amelyekre a kurzusoknak kerülni kellene. Az órabontások rögzítése lehetséges az óraend szerkesztése előtt vagy az órarend szerkesztése során az "Órarendszerkesztés/kurzusok órarendi beállításai/órabontások" felületen a listás vagy egyéni órabontások közül választva

•kurzuscsoport a kurzushoz tartozó órarendi információk nem magához a kurzushoz, hanem a kurzuscsoporthoz köthetők, ide tartozik az órabontás, időpont és a heti alkalmak száma. A kurzusok órarendre kerülésekor a program automatikusan minden kurzushoz egy kurzuscsoportot generál. Abban az esetben, ha a kurzusoknak az oktatója, órabontása, heti bontása megegyezik, akkor beválogatható egy kurzuscsoportba és az órarendre egyszerre tehető fel, egyszer kell csak termet igényelni.

A projekt az Európai Unió támogatásával, az Európai Szociális Alap és az Európai Regionális Fejlesztési Alap társfinanszírozásával valósul meg.

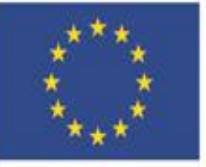

#### Nemzeti Fejlesztési Ügynökség ÚMFT infovonal: 06 40 638 638

nfu@nfu.gov.hu • www.nfu.hu

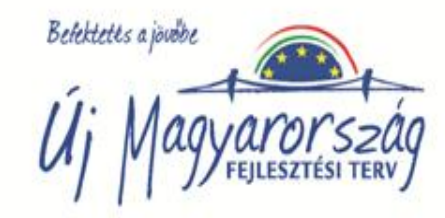

#### Kötelezően kitöltendő mezők

• Félév az a félév, amelyhez az órarend kapcsolódik, és ennek a beállításnak megfelelően szűri a program az órarend szerkesztésekor a kiválasztandó kurzusokat

•Kezdődátum jelzi az első oktatási hét hétfői napját, és így a megadott hét lesz az órarend első hete

•*Vég dátum* a szorgalmi időszak utolsó hetének szombati napja. A kezdő és vég dátum között lévő hetek sorszámát kell megadni az órabontások létrehozásánál, hogy az órarendi tételekhez a teremigénylés egységesen kerüljön leadásra, a későbbi ütközések elkerülése érdekében. A végdátum módosítása csak abban az esetben lehetséges, ha az órarenden még nem szerepel tétel

• Órastandard határozza meg az órarendi napokat és az órák időpontját

| 3 · 9 ·                                                                                                    |                    |                      |        |                   |            |               | Fri         | ssítés      |                        | -(m        | 1  |
|----------------------------------------------------------------------------------------------------|--------------------|----------------------|--------|-------------------|------------|---------------|-------------|-------------|------------------------|------------|----|
|                                                                                                    | Órarend kódja      |                      | Órarer | nd neve           |            | Félév         | Modul kódja | Kezdő dátum | Vég dátum              | Létre 🔺    | η. |
|                                                                                                    | Javítás_közös      |                      |        |                   |            | 2009/10/2     |             | 2010.02.08. | 2010.05.15.            | Rady       | 1  |
| Equipage Tanulmánui Bandezas                                                                                                    | 🔲 B.128. módosítás |                      |        |                   |            | 2009/10/2     |             | 2010.02.08. | 2010.05.15.            | Radv       |    |
| Egyseges lanulmanyi kenuszer                                                                                                    | 🔲 B.125. módosítás |                      |        |                   |            | 2009/10/2     |             | 2010.02.08. | 2010.05.15.            | Radv       |    |
| Saiát meni i Általános menii                                                                                                    | Javítás_NB_TN      |                      |        |                   |            | 2009/10/2     |             | 2010.02.08. | 2010.05.15.            | Radv       |    |
|                                                                                                    | 🔲 Barcsa Lászlóné  |                      | TKB12  | 206               |            | 2009/10/2     |             | 2010.02.08. | 2010.05.15.            | Radv       |    |
| 🕀 🐼 Saját adatok (200 🏾)                                                                                                    | Javítés_NB_NK      |                      |        |                   |            | 2009/10/2     |             | 2010.02.08. | 2010.05.15.            | Radv       |    |
| ⊕                                                                                                    | 🔲 nyelvi órák      |                      |        |                   |            | 2009/10/2     |             | 2010.02.08. | 2010.05.15.            | Radv       |    |
| Alkalmazotti adatok (14800 )                                                                                                    | Módosítások        |                      |        |                   |            | 2009/10/2     |             | 2010.02.08. | 2010.05.15.            | Radv       | 4  |
| Tárguak kezelése (70400 )                                                                                                    | 🔲 Javítás NB PM    |                      |        |                   |            | 2009/10/2     |             | 12010 02 08 | 2010.05.15             | Bady       | 4  |
| In the second second secon |                    |                      |        |                   |            |               |             |             |                        |            |    |
| 🗊 🛷 Teremgazdálkodás (83400-)                                                                                                    | Órarend neve       |                      |        | Keresés           | . Minden   |               |             |             | -                      | Szűré      | és |
| 🖨 🛷 Órarendkészítés (90400-)                                                                                                    |                    |                      |        | _                 | <b>T</b>   |               |             |             |                        |            | _  |
| <ul> <li>Kurzusok órarendi beállításai (90)</li> <li>Órastandardok (92600)</li> </ul>                                                                                                    | 🔽 Csak             | a saját órarendjeim  | Félév  | 2009/10/          | '2         | ▼ ->          |             |             |                        |            |    |
| 🖻 📸 Órarendek (92800 )                                                                                                    |                    |                      |        |                   |            |               |             |             |                        |            | -  |
| Orarendszerkesztés (93000                                                                                                    | Alapadatok Urarend | kapcsolatok          |        |                   |            |               |             |             |                        |            |    |
| Orarend import (93800 )                                                                                                    | Órarend kódja:     | LB_GZ                |        | Órarend neve:     | Gazdálkodá | isi és menedz | zsment      |             |                        |            |    |
| Órarendi csoportok órarendje (65     Órarendszerkesztés előkészítése                                                                                                    | Félév:             | 2009/10/2            | -      | Órastandard:      | NYF CSEN   | GETÉSI REN    | ID          |             | Órastandardo           | ot választ |    |
| Orarend Export (3450)                                                                                                    | Kezdő dátum:       | 2010.02.01. 15       |        | Szak / szakirány: | Gazdálkodá | isi és menedz | zsment      | × [         | Szak / sza             | akirány    |    |
| Adminisztráció (95400)                                                                                                    | Vég dátum:         | 2010.05.15.          |        | Órarend létrehozó | ja: ELR34× |               |             |             | Létrehozót             | választ    |    |
|                                                                                                    | Tanszék :          |                      |        |                   |            |               |             | $\times$    | Tanszéket <sup>,</sup> | választ ]  |    |
|                                                                                                    | Lefoglalás dátuma: | Le                   | záró:  |                   |            |               | 1           | Lefoglalás  | Eler                   | ngedés     |    |
|                                                                                                    | Lezárás dátuma:    |                      |        |                   |            |               |             | 🕀 Lezárás   | 🔍 Meg                  | gnyitás    |    |
|                                                                                                    | Leírás:            |                      |        |                   |            |               |             |             |                        |            | 1  |
|                                                                                                    |                    |                      |        |                   |            |               |             |             |                        |            |    |
|                                                                                                    |                    | 1                    |        |                   |            |               |             |             |                        |            |    |
|                                                                                                    | Nyomtatás          | Órarend megszüntetés | e      | Hozzáad           | Szerko     | eszt          | Töröl       | Mentés      | . M                    | légsem     |    |

NYÍREGYHÁZI FŐISKOLA

UNIVERSITY COLLEGE OF NYÍREGYHÁZ

www.nyf.hu

www.nyf.hu

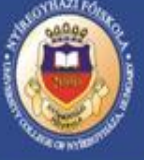

Órarendi nézet beállítására az "Órarendszerkesztés/Beállítások fül" alatt van lehetősége. Az órarendi skála a beállításnak megfelelően fog megjelenni a szerkesztő felületen valamint a nyomtatási képen is.

| 4 2010 02 22 2010 02 28                                           | Erissítés     Órarend : LB_GZ - Gazdálkodási és menedzsment              |           |  |  |  |  |  |  |
|-------------------------------------------------------------------|--------------------------------------------------------------------------|-----------|--|--|--|--|--|--|
|                                                                   | Időszak : 2010.02.01 2010.05.15.                                         | Nyomtatás |  |  |  |  |  |  |
| Naptári hét : 8                                                   |                                                                          |           |  |  |  |  |  |  |
| Órarendszerkeszto Beállítások Órák                                |                                                                          |           |  |  |  |  |  |  |
| Lidők t<br>Lidők t<br>C<br>Meg<br>Meg                             | eállítása<br>Skála : 104 ♀<br>iijelzés<br>5 perc                         |           |  |  |  |  |  |  |
| Kézi átméretezés engedélyezése                                    | Rekapcsol                                                                |           |  |  |  |  |  |  |
| – Oktatói mentesítések használata ––––––                          | Oktatói mentesítések használata 🔽 🔲 Bekapcsol                            |           |  |  |  |  |  |  |
| Összetartozó párok megjelenítése                                  | E Bekapcsol                                                              |           |  |  |  |  |  |  |
| <ul> <li>Tiltott időpontnál az elemet visszarakja a vá</li> </ul> | rólistára 🔽 Bekapcsol                                                    |           |  |  |  |  |  |  |
| Automatikus teremigeny generálás                                  | Rekapcsol                                                                |           |  |  |  |  |  |  |
| Oktatók az órákhoz<br>Minden oktatót az órákhoz                   | 🔿 Csak a szabad oktatókat teszi az új időpontra 🛛 🔿 Nem kellenek oktatók |           |  |  |  |  |  |  |
| Termek az órákhoz<br>Minden terem mehet                           | 🔿 Csak a szabad termeket teszi az új időpontra 🛛 🔿 Nem kellenek termek   |           |  |  |  |  |  |  |
| Órarendi tételek kódgenerálása<br>O Kurzuskód                     | Tárgykód és kurzuskód                                                    |           |  |  |  |  |  |  |
| ✓ Kilépéskor automatikus mentés                                   | Beállítások mentése                                                      |           |  |  |  |  |  |  |

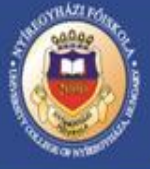

Az órarendi tételek várólistára helyezése történhet kurzus csoport hozzáadásával, kurzus hozzáadásával és kurzusok az órarendhez történő megadásával.

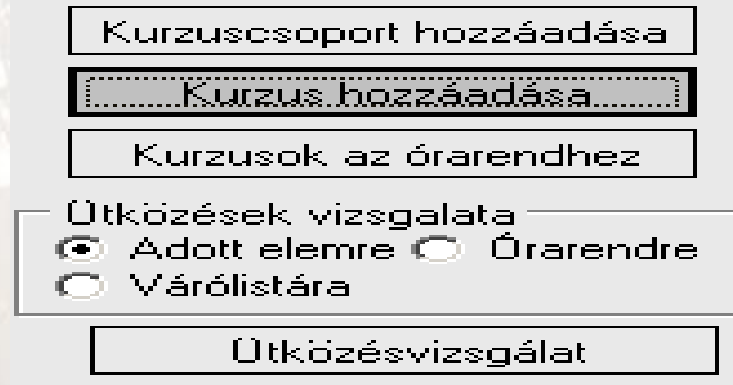

A **kurzusok** hozzáadása gomb választásával kurzusok helyezhetők el az órarenden. A gomb megnyomása után a "Minden kurzus" rádió gomb választása célszerű. Az alsó panelben választható szűrési feltételként a *minden kurzus*, amely a félév valamennyi kurzusát jelenti. A *kurzusok az órarendhez rendelt képzés mintatanterve alapján* rádiógomb választása esetén a képzés mintatanterveiben szereplő adott félévre meghirdetett kurzusok jelennek meg. Ha az órarend létrehozásakor be volt állítva az órarendet létrehozó tanszék/ intézet, mint szervezeti egység akkor a *kurzusok az órarendhez rendelt tanszék alapján* is szűrhetők a kurzusok.

A projekt az Európai Unió támogatásával, az Európai Szociális Alap és az Európai Regionális Fejlesztési Alap társfinanszírozásával valósul meg.

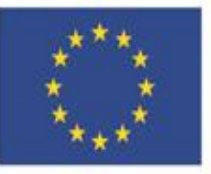

Nemzeti Fejlesztési Ügynökség ÚMFT infovonal: 06 40 638 638

UMFT intovonal: 06 40 638 63 nfu@nfu.gov.hu • www.nfu.hu

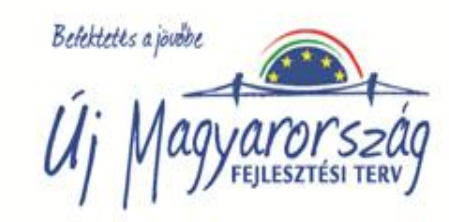

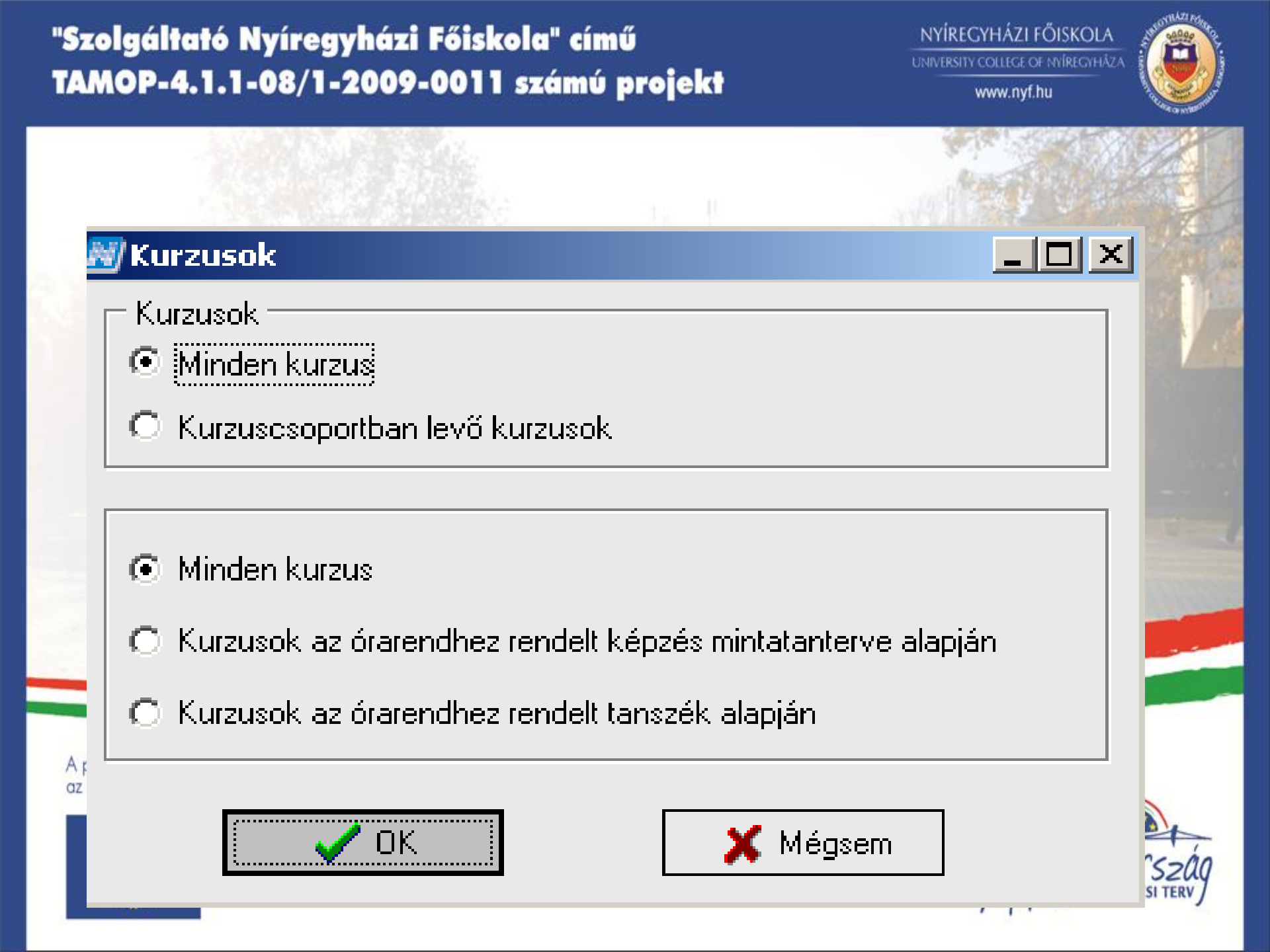

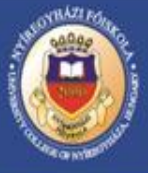

A megjelenő lista a szűrőknél megadott feltételek alapján szűkíti a kurzusokat. A vastagon kék betűvel szedett kurzusok már szerepelnek valamilyen órarenden. Az órarend neve az "Órarendi információ" oszlopban megtekinthető. A vékony kékkel szedett kurzusok már kurzuscsoporton szerepelnek, de még órarendre nem kerültek fel. Fekete színnel jelzi a program azokat a kurzusokat, amelyek még nem szerepelnek sem órarenden sem kurzuscsoportban.

|                   | Tárgy név            | Oktatók ⊽          | Minlimit | Tipus     | Tárgy kód | Orarendi infó I             | Megjegyzé 🔺 |
|-------------------|----------------------|--------------------|----------|-----------|-----------|-----------------------------|-------------|
|                   | Adatbáziskezelé:     | Nyilas József      | 0        | Gyakorlat | GZB2489E  | CS:19:00-20:00(A.II.252);   |             |
|                   | Összefüggő gyakorla  | Nyilas József      | 0        | Gyakorlat | GZB2791L  |                             |             |
|                   | Összefüggő gyakorla  | Nyilas József      | 0        | Gyakorlat | GZB2791L  |                             |             |
|                   | E-bussines           | Nyilas József      | 0        | Gyakorlat | GZB2490   | K:14:00-16:00(A.III.356);   |             |
|                   | Értéktékteremtő      | Gerda István Zso   | 0        | Gyakorlat | GZB2428   | SZE:08:00-10:00(A.III.353); |             |
| K                 | Válságmenedzsm       | Gerda István Zso   | 0        | Elmélet   | GZB2671E  | SZ0:08:00-10:00(A.III.356); |             |
| $\checkmark$      | Munkaerőpiac ga      | Gerda István Zso   | 0        | Elmélet   | GZB1698L  | P:17:00-18:00(A.III.356);   |             |
| K                 | Értéktékteremtő      | Gerda István Zso   | 0        | Gyakorlat | GZB2428   | SZE:10:00-12:00(A.II.252);  |             |
| K                 | Pénzügyi ismeret     | Fodorné Zagyi O    | 0        | Gyakorlat | GZB1212   | H:14:00-16:00(A.II.255);    |             |
| $\mathbf{V}$      | Pénzügyi jog         | Dr. Teschmayer     | 0        | Elmélet   | GZB2433L  | SZ0:13:00-15:00(A.II.250);  |             |
| $\mathbf{\nabla}$ | Pénzügyi jog         | Dr. Teschmayer     | 0        | Elmélet   | GZB2433L  | SZ0:13:00-15:00(A.II.250);  |             |
|                   | Kereskedelmi jog     | Dr. Teschmayer Gát | 0        | Elmélet   | GZB2435L  |                             |             |
|                   | Környezetgazdas      | Dr. Szénás Ignác   | 0        | Elmélet   | GZB1213L  | SZE:19:00-20:00;            |             |
|                   | Stratégiai mened     | Dr. Szénás Ignác   | 0        | Elmélet   | GZB2667   | SZE:12:00-14:00(A.III.356); |             |
|                   | Kis és középválla    | Dr. Szénás Ignác   | 0        | Elmélet   | GZB2669   | CS:08:00-10:00(A.II.252);   |             |
|                   | Kis és középvállalko | Dr. Szénás Ignác   | 0        | Elmélet   | GZB2669L  |                             |             |
|                   | Ozleti tervezés      | Dr. Szénás Ignác   | 0        | Elmélet   | GZB2670   | CS:10:00-12:00(A.II.252);   |             |
|                   | Értéktékteremtő      | Dr. Szénás Ignác   | 0        | Elmélet   | GZB2428   | CS:12:00-14:00(A.III.356);  |             |
|                   | Ellátási lánc menedz | Dr. Szegedi Zoltán | 0        | Elmélet   | GZB2548   |                             |             |
|                   | Nemzetközi ker, és r | Dr. Szegedi Zoltán | 0        | Gyakorlat | GZB2683   |                             |             |
| $\mathbf{V}$      | Marketing            | Dr. Magyar Zoltá   | 0        | Elmélet   | GZB2216L  | SZ0:10:00-11:00;            |             |
|                   | Vállalkozási isme    | Dr. Mádi László    | 0        | Elmélet   | GZB2215   | CS:10:00-12:00(A.II.253);   |             |
| 1                 | £                    | a nerie ie         |          |           | 0700400   |                             |             |
| Tárgy             | kód gzb              |                    |          | Keresés   |           |                             | Szűrés      |
|                   |                      |                    |          |           |           |                             |             |

Összes adat

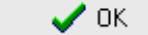

🗶 Mégsem

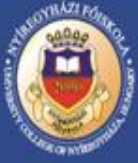

A kurzuscsoport adatainak jóváhagyása után a következő ablakban kell meghatározni a csoport órabontását és a heti eloszlását. Az órabontás megadásakor használhatja a nyilakat, amelyekkel átmenthető a listából kiválasztott elem a kurzuscsoport órabontási panelben, vagy akár a másik nyíl segítségével törölhető. Az órabontás beállításának másik lehetősége, hogy az **"Órabontás"** gombra kattintva, az itt feljövő listából kereshetünk a feltételeknek megfelelő órabontást.

| Urabontások beállítása                                                 |                                           |
|------------------------------------------------------------------------|-------------------------------------------|
| <urzuzcsoportok< th=""><th>A csoport kurzusai :</th></urzuzcsoportok<> | A csoport kurzusai :                      |
| Kurzuscsoport kodja                                                    | Kurzus kódja                              |
| GZB2548, vk                                                            | ···· vk                                   |
|                                                                        | Kurzusok kért órabontása :<br>Órabontasok |
|                                                                        |                                           |
| Órabontások                                                            |                                           |
| Ĵrabontások<br>kurzuscsoport órabontásai                               | A rendszerben levő órabontások            |

Változások mentése

Órabontások

Abban az esetben, ha új órabontást akar definiálni, akkor át kell lépni az **"Egyéni órabontások"** fülre. A felületen a program megjeleníti az adott órarendi heteket az órarend beállításának megfelelően. Alapértelmezetten minden hét be van pipálva, ha nem minden hétre van szükség, akkor törölhetők a kijelölések, választható páros és páratlan hét, illetve egyéni beállítás is. A levelezős konzultációs rend szerkesztésekor ennek a felületnek a használata ajánlott az áttekinthetőség érdekében. Az oldalon szintén beállítható az óra hossza valamint a heti alkalmak száma is az igények szerint. Az **"OK"** gomb megnyomásával a definiált órabontás bekerül "kurzuscsoport órabontása" panelba, amit a **"Változások mentése"** gombbal nyugtázhat. A **"Mentés/Kilépés"** után a kurzus felkerül a várólistára.

| Órabontások          |                                       |                       |                                                 |                       |             |                       |          |                                                      |
|----------------------|---------------------------------------|-----------------------|-------------------------------------------------|-----------------------|-------------|-----------------------|----------|------------------------------------------------------|
| Listás órabontá      | sok Egyéni órabont                    | ások                  |                                                 |                       |             |                       |          |                                                      |
| ☐ 1. hét<br>☐ 9. hét | ☐ 2. hét<br>☑ 10. hét                 | ☐ 3. hét<br>☐ 11. hét | <ul> <li>✓ 4. hét</li> <li>☐ 12. hét</li> </ul> | ☐ 5. hét<br>☐ 13. hét | 🗖 6. hét    | ☐ 7. hét<br>☐ 15. hét | 🗖 8. hét | Páros hetek<br>Páratlan hetek<br>Minden<br>Töröl     |
| 4                    | . <b>10(3)</b><br>Heti alkalmak száma | i: Z Órák             | : összege : 3                                   | Heti óraszá           | m: <b>3</b> |                       |          | Úrahossz:<br>3 mi<br>Heti elosztás<br>Heti elosztás: |
|                      | 1. 1<br>2. 2                          | ОК                    |                                                 |                       | X Cancel    | ]                     |          | (pl : 1,2,3)                                         |
|                      |                                       |                       |                                                 |                       |             |                       |          | Féléves óraszám:                                     |
|                      |                                       |                       |                                                 |                       |             |                       | 🗸 ок     |                                                      |

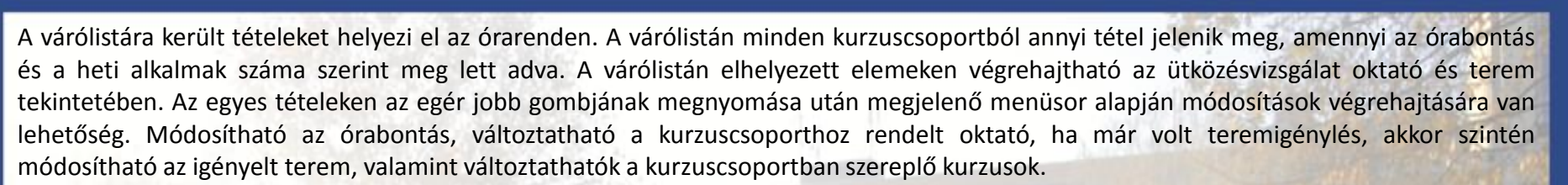

| Örarend: | szerkeszto | <b>Beállítások</b> | Órák    |          |           |          |         |        |   |                                                                                                    |
|----------|------------|--------------------|---------|----------|-----------|----------|---------|--------|---|----------------------------------------------------------------------------------------------------|
| Órare    | nd         |                    |         |          |           |          |         |        |   | Várólista                                                                                                    |
| •        | Órák       | Hétfö 02           | Kedd 02 | Szerda 0 | Csütörtök | Péntek 0 | Szombat | Vasárn | ۲ | GZB2548, vk<br>TK : GZB2548                                                                                                    |
| 8 00     | 2. óra     |                    |         |          |           |          |         |        |   | TN : Ell.lánc menedzs<br>K : vk<br>KT : Elmélet<br>OB : 4,10 (3)<br>OH : -1                                                     |
| 30       |            |                    |         |          |           |          |         |        |   | Ó <u>r</u> abontás módosítása<br><u>I</u> gényelt oktatók módosítása<br>Igényelt termek módosítása<br><u>K</u> urzus módosítása |
|          |            |                    |         |          |           |          |         |        |   | Ü <u>t</u> közésvizsgálat adott elemre<br>Ütkö <u>z</u> ésvizsgálat a várólistára                                               |
| 9 00     | 3. óra     |                    |         |          |           |          |         |        |   | Törļés a várólistáról<br>⊆sak az aktuális tétel törlése                                                                         |
| 30       |            |                    |         |          |           |          |         |        |   |                                                                                                    |

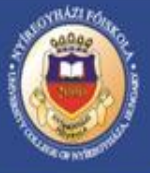

Az órarendi tételek a jobb egérgombbal is szerkeszthetők. Itt szintén lehetőség van a tétel törlésére, a várólistára történő visszahelyezésre a módosítások miatt illetve a terem is itt adható meg.

| Urarenc  | szerkeszto | Beállítások | Orák    |                                                                                               |                                                                                                   |                                                                      |                                           |                 |     |                                                                                                    |
|----------|------------|-------------|---------|-----------------------------------------------------------------------------------------------|---------------------------------------------------------------------------------------------------|----------------------------------------------------------------------|-------------------------------------------|-----------------|-----|----------------------------------------------------------------------------------------------------|
| Órare    | end        |             |         |                                                                                               |                                                                                                   |                                                                      |                                           |                 |     | /árólista                                                                                                    |
| 4        | Órák       | Hétfö 02    | Kedd 02 | Szerda 0                                                                                      | Csütörtök                                                                                         | Péntek 0                                                             | Szombat                                   | Vasárn          |     |                                                                                                    |
| 30       |            |             |         | GZB25<br>TK :<br>GZB254<br>8<br>TN :<br>Ell.lánc<br>menedzs                                   |                                                                                                   |                                                                      |                                           |                 |     |                                                                                                    |
| 9 00     | 3. óra     |             |         | K:vk I<br>KT Cso<br>Elm —<br>O: Ter<br>Sze<br>Zolt Kur<br>(BC Óra<br>-10 —<br>OB <u>V</u> iss | port infók<br>mek és <u>o</u> ktatół<br>zus <u>m</u> ódosítása<br>bontás módos<br>za a várólistár | (<br>a<br>ítása<br>a csak az aktu                                    | iális tételt                              |                 |     |                                                                                                    |
| 10 00    | 1 ára      |             |         | (3)<br>OH Viss<br>Csc<br><u>K</u> éz                                                          | za a várólistár<br>port <u>t</u> örlése az<br>i átméretezése<br>prmáció ütköző                    | a az összes ho<br>z órarendről (l<br>ek jóvágyasa<br>i órarendi téte | ozzákapcsolod<br>DEL)<br>(Ctrl+A)<br>Iről | ó tétellel egyi | ütt | -                                                                                                    |
| <b>I</b> | 4. ora     |             |         | Tét                                                                                           | el másolása ma                                                                                    | asik órarendre                                                       |                                           | ,<br>•          |     | Kurzuscsoport hozzáadása<br>Kurzus hozzáadása<br>Kurzusok az órarendhez<br>Ütközések vizsgalata<br>• Adott elemre © Órarendre |

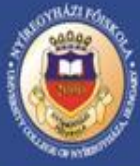

A "Terem és oktató" kiválasztása után a felületen lehetőség van a szűrési feltételek beállítása után a terem kiválasztására. Szűrési feltétel lehet, hogy a teremfoglalás mindennapra vagy csak kiválasztott napra történjen, a kurzuscsoport valamennyi kurzusához rendelődjön a terem vagy csak kiválasztott kurzushoz továbbá a szabad vagy a foglalt termek jelenjenek meg. A foglalt terem választása abban az esetben lehetséges, ha egy adott teremben több kurzust is rögzít, de azt nem kurzuscsoportban tette meg, hanem egyesével.

| erennigenyiesi alapadatok 💡 Len                              | mek / teremcsoportok   | / eszkozok     |            |                          |           |                                  | 71111 |
|--------------------------------------------------------------|------------------------|----------------|------------|--------------------------|-----------|----------------------------------|-------|
|                                                              | Tárgyat felvett hallg  | atók száma : 🛛 | Kurzust fe | vett hallgatók száma : 0 |           |                                  |       |
| C History                                                    | Kurzus kódja           | Nap            | Megnevezés | Időpont                  |           |                                  |       |
| <ul> <li>Minden napra</li> <li>Kiválasztott napra</li> </ul> | 🗆 vk                   | 2010.02.24.    |            | 08:30 - 11:00            |           |                                  |       |
| C Kiválasztott napokra                                       | □ vk                   | 2010.04.07.    |            | 08:30 - 11:00            |           |                                  |       |
|                                                              |                        |                |            |                          |           |                                  |       |
| Szabad termek                                                |                        |                |            |                          |           |                                  |       |
| C Foglalt termek                                             |                        |                |            |                          |           |                                  |       |
|                                                              |                        |                |            |                          |           |                                  |       |
|                                                              |                        |                |            |                          |           |                                  |       |
|                                                              |                        |                |            |                          |           |                                  |       |
| 🗆 Óktatók ————                                               |                        |                |            | Termek                   |           |                                  |       |
| 🔽 A kurzus oktatói 📃                                         | PrintName N            | leptunCode     |            | Létrehozás ideje         | Létrehozó | Utolsó módosítás Utolsó módosító |       |
| 🔽 🔽 Oktatói terheléseł 🔲                                     | Dr. Szegedi Zoltán – B | C87P7          |            |                          |           |                                  |       |
| Oktató keresése                                              |                        |                |            |                          |           |                                  |       |
|                                                              |                        |                |            |                          |           |                                  |       |
|                                                              |                        |                |            |                          |           |                                  | X     |
| Oktató órarendje                                             |                        |                |            | •                        |           | Þ                                |       |

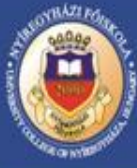

A teremkezelés felületen korábban beállításra kerültek a teremtulajdonosok. A beállítás eredményeként a szervezeti egység a hozzárendelt tantermek közül szabadon, teremigény generálása nélkül foglalhat, mert a terem neve mellett a **"Foglalható"** felirat jelenik meg. Abban az esetben, ha a szervezeti egység teremkapacitása maximálisan ki lett használva, akkor a más egységhez tartozó termekből kell a teremválasztást elvégezni. A központilag nyilvántartott és a más szervezeti egységhez tartozó termek mellett az **"Igényelhető"** felirat jelenik meg, tehát a terem választást követően a teremigénylés generálódik. Az órarendi felületen azok a tételek, amelyekre teremigénylés lett leadva narancssárga színnel jelennek meg, és mind végig ilyen színűek maradnak, míg a teremigénylés elfogadásra nem kerül.

| Terem neve      | Férőhely | Használható | Megjegyzés            | Teremfoglalás típ | IgenyVagyFoglalas_DNAME | $\nabla$ |
|-----------------|----------|-------------|-----------------------|-------------------|-------------------------|----------|
| B.alagsor 076/b | 15       | ⊻           | Technika-fa magmur    |                   | Foglalható              |          |
| B.alagsor 091   | 30       | >           | B épület alagsor      |                   | Foglalható              |          |
| B.fsz.034       | 5        | >           | Dr. Rozgonyi Tiborne  |                   | Foglalható              |          |
| B.fsz.075       | 5        | >           | Szocped tantszék      |                   | Foglalható              |          |
| B.fsz.089/b     | 60       | >           | 16. óra után használ  |                   | Foglalható              |          |
| B.fsz.182/b     | 60       | >           | 16.óra után használł  |                   | Foglalható              |          |
| B.III.319       | 12       | >           |                       |                   | Foglalható              |          |
| B.III.325       | 16       | Y           | speciális csak körny  |                   | Foglalható              |          |
| B.III.332       | 16       | Y           | speciális csak környi |                   | Foglalható              |          |
| B.III.339       | 16       | Y           | Bizt labor            |                   | Foglalható              |          |
| B.III.343       | 16       | >           | Géptan labor          |                   | Foglalható              |          |
| B.III.345       | 16       | Y           | Fizika                |                   | Foglalható              |          |
| B.III.356       | 12       | Y           | Fizika                |                   | Foglalható              |          |
| B.III.357       | 10       | Y           |                       |                   | Foglalható              |          |
| B.III.358       | 12       | Y           | Fizika                |                   | Foglalható              |          |
| B.III.359       | 8        | Y           | Fizika                |                   | Foglalható              |          |
| B.II.205        | 5        | Y           | Történettudományi T   |                   | Foglalható              |          |
| B.II.225        | 18       | Y           | Idegennyelvi ügyinté  |                   | Foglalható              |          |
| B.IV.411        | 0        | Y           | Biológia oktatói szob |                   | Foglalható              |          |
| B.IV.420        | 18       | Y           | számítógépes          |                   | Foglalható              |          |
| B.IV.423        | 12       | Y           |                       |                   | Foglalható              |          |
| B.IV.424        | 12       | <b>&gt;</b> |                       |                   | Foglalható              |          |
| B.IV.431        | 12       | <b>&gt;</b> | Hidrobiológiai kutató |                   | Foglalható              |          |
| B.IV.435        | 12       | <b>v</b>    | Mezokozmosz labor     |                   | Foglalható              |          |

em neve

Keresés

Minden

?{] Terem keresése

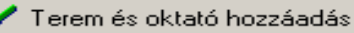

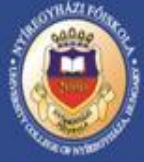

Az órarend szerkesztés befejezése után több lehetőség nyílik az órarend nyomtatására. Az *"órarendek"* menüpontban az órarend kiválasztása után a teljes órarend nyomtatható. A listás nyomtatás esetén az órarend tételeiről egy listát kap. A táblázatos nyomtatás estén megjelölhető a hét vagy hetek, amit nyomtatni kíván, illetve beállítható, hogy a nyomtatási kép fekvő vagy álló legyen.

| 4. 2010<br>Naptári<br>Drarends | ).03.0°<br>hét : \$ | 1 2010.03.07. ▼ → Frissítés Órarend : B.125. mó<br>Félév : 2009/10/2<br>J<br>Szto Beállítások Órák | dosítás -<br>8 2010.05.15. | Nyomtatás                |
|--------------------------------|---------------------|----------------------------------------------------------------------------------------------------|----------------------------|--------------------------|
| oraienas                       | .2011(0             |                                                                                                    |                            |                          |
| Órare                          | <sup>nd</sup> [     | Órarend nyomtatás es export                                                                        | 1                          | Várólista                |
| •                              | Órá                 | Adatok:                                                                                            | t Vasám 🕨                  | <b>_</b>                 |
| 9.00                           |                     | Nyomtatási beállítások                                                                             |                            |                          |
| 0.00                           | 2.                  | Nyomtatás                                                                                          |                            |                          |
|                                |                     |                                                                                                    |                            |                          |
|                                |                     | Et listé musicatée                                                                                 |                            |                          |
|                                |                     | Listas nyomtatas                                                                                   |                            |                          |
| 30                             |                     | Nyomtatáshoz lap elhelyezése                                                                       |                            |                          |
|                                |                     |                                                                                                    |                            |                          |
|                                |                     | Szinezés használata 🔽 Fejléc megjelenítése                                                         |                            |                          |
|                                |                     | Felirat fejléchez :                                                                                |                            |                          |
|                                |                     | B.125. módosítás -                                                                                 |                            |                          |
| 900                            | З.                  | (2009/10/2)                                                                                        |                            |                          |
|                                |                     | Idoszak : 2010.02.08 2010.05.15.                                                                   |                            |                          |
|                                |                     |                                                                                                    |                            |                          |
|                                |                     | Export file-ba                                                                                     |                            |                          |
| 30                             |                     |                                                                                                    |                            | -                        |
|                                |                     | <u> </u>                                                                                           |                            | Kurzuscsoport hozzáadása |
|                                |                     |                                                                                                    |                            | Kurzus hozzáadása        |
|                                |                     |                                                                                                    | <b></b>                    | Kurzusok az órarendhez   |

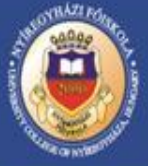

Az órarendet Web-es felületről a felvett kurzusok alapján a hallgató is kinyomtathatja. Szintén a Web-ről nyomtathatja ki az aktuális félévi órarendjét az oktató a számára meghirdetett kurzusok alapján. Neptun adminisztrátori jogosultsággal a "Szervezeti egység/Szervezeti egység oktatói/oktató órarendje" felületről a szervezeti egységhez rendelt valamennyi oktató részére kinyomtatható az órarend.

|            |             |                                             |                                          |                            |                                       |                      |               | A DESCRIPTION OF A DESCRIPTION OF A DESC |  |  |  |  |
|------------|-------------|---------------------------------------------|------------------------------------------|----------------------------|---------------------------------------|----------------------|---------------|----------------------------------------------------------------------------------------------------|--|--|--|--|
| der in ber |             | 2010 02 09 38 20                            | 10.02.14                                 | Megado                     | ott időintervallumban naptá           | ri hetek             | Nuomtatás     |                                                                                                    |  |  |  |  |
| do inte    | rvalium: [· | 2010.02.08. 15 - 20                         | 10.02.14.                                | Mine                       | den het 🔘 Paros hete                  | ek (O Paratlan hetek | Nyonitatas    |                                                                                                    |  |  |  |  |
|            |             | < Lekérde:                                  | 2>                                       | Orareno<br>C Egy<br>C Félé | d típusa<br>eb Félév:<br>éves 2009/10 | 12                   |               |                                                                                                    |  |  |  |  |
| ज्य । तह   | pontok me   | najeauzése 🗖 A szijinnen                    | ok is jelenjenek med                     | ⊖ Heti                     | i                                     |                      |               |                                                                                                    |  |  |  |  |
| rarend     |             | apítási beállítások                         | ok is leienlenek meg                     |                            |                                       |                      |               |                                                                                                    |  |  |  |  |
|            | arend       |                                             |                                          |                            |                                       |                      |               |                                                                                                    |  |  |  |  |
| rare       | na          |                                             |                                          |                            |                                       |                      |               |                                                                                                    |  |  |  |  |
| 1          |             | Hétfö 02.08.                                | Kedd 02.09.                              |                            | Szerda 02.10.                         | Csütörtök 02.11.     | Péntek 02.12. | Szombat 02.13.                                                                                                    |  |  |  |  |
| 30         |             |                                             |                                          |                            |                                       |                      |               | ▲                                                                                                    |  |  |  |  |
| 45         |             |                                             |                                          |                            |                                       |                      |               |                                                                                                    |  |  |  |  |
| 3 00       |             | KEB1004                                     | MMB1214                                  |                            |                                       |                      |               | KEB2101L                                                                                                    |  |  |  |  |
| 15         |             | TK : KEB1004<br>TN : Általános kémia labor  | — TK : MMB1214<br>TN : Mezőgazdasági ké  | mia                        |                                       |                      |               | TK : KEB2101L<br>TN : Asványtan                                                                                                    |  |  |  |  |
| 30         |             | K : 04<br>T : B.IV.465                      | II.<br>K : 02                            |                            |                                       |                      |               | K : 02<br>T : B.IV.465                                                                                                    |  |  |  |  |
| 45         |             | Nap : 2010.02.08<br>Időpont : 08:00 - 11:00 | T : B.IV.462<br>Nap : 2010.02.09         |                            |                                       |                      |               | Nap : 2010.02.13<br>Időpont : 08:00 - 12:00                                                                                                    |  |  |  |  |
| 2.00       |             |                                             | Idöpont : 08:00 - 10:00                  |                            |                                       |                      |               |                                                                                                    |  |  |  |  |
| ,          |             |                                             |                                          |                            |                                       |                      |               |                                                                                                    |  |  |  |  |
| 15         |             |                                             |                                          |                            |                                       |                      |               |                                                                                                    |  |  |  |  |
| 30         |             |                                             |                                          |                            |                                       |                      |               |                                                                                                    |  |  |  |  |
| 45         |             |                                             |                                          |                            |                                       |                      |               |                                                                                                    |  |  |  |  |
| 0 00       |             |                                             |                                          |                            |                                       |                      |               |                                                                                                    |  |  |  |  |
| 15         |             |                                             |                                          |                            |                                       |                      |               |                                                                                                    |  |  |  |  |
| 30         |             |                                             |                                          |                            |                                       |                      |               |                                                                                                    |  |  |  |  |
| 45         |             |                                             |                                          |                            |                                       |                      |               |                                                                                                    |  |  |  |  |
| 1.00       |             |                                             |                                          |                            |                                       |                      |               |                                                                                                    |  |  |  |  |
| 15         |             |                                             |                                          |                            |                                       |                      |               |                                                                                                    |  |  |  |  |
| 13         |             |                                             |                                          |                            |                                       |                      |               |                                                                                                    |  |  |  |  |
| 30         |             |                                             |                                          |                            |                                       |                      |               |                                                                                                    |  |  |  |  |
| 45         |             |                                             |                                          |                            |                                       |                      |               |                                                                                                    |  |  |  |  |
| 2 00       |             |                                             | KEB1102                                  |                            |                                       |                      |               |                                                                                                    |  |  |  |  |
| 15         |             |                                             | TN : KEBTTU2<br>TN : Szervetlen kémia la | bor                        |                                       |                      |               |                                                                                                    |  |  |  |  |
| 30         |             |                                             | K: 02<br>T - P. N/ 4SE                   |                            |                                       |                      |               |                                                                                                    |  |  |  |  |
| 45         |             |                                             | - Nap : 2010.02.09                       |                            |                                       |                      |               |                                                                                                    |  |  |  |  |
|            |             |                                             | Tuopont : 12:00 - 15:00                  |                            |                                       |                      |               |                                                                                                    |  |  |  |  |

#### Az államilag támogatott képzésben folytatott tanulmányokról

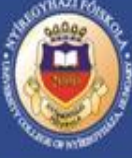

•A főiskolai képzésben tanulmányokat folytató hallgató a képesítési követelményekben meghatározott képzési idő féléveinek száma + 3 félév (legalább 8 féléves képzés esetén), illetve +2 félév (a 8 félévtől rövidebb képzési idő esetében) államilag támogatott időt vehetnek igénybe. (Pl.: matematika-fizika szakpáron 8+3 félév, művelődésszervező szakon 6+2 félév)

•Bologna rendszerű képzésben tanulmányokat folytató hallgatók a képzési és kimeneti követelményben meghatározott képzési idő + 2 félévig folytathatják tanulmányaikat államilag támogatott képzésben. (Pl.: gazdálkodási és menedzsment alapszakon 7+2 félév, matematika BSc 6+2 félév)

•Amennyiben főiskolai képzésben tanulmányaikat megkezdő hallgatók szakváltoztatással – végbizonyítvány megszerzés hiányában BA, BSc képzésben folytatják, tanulmányaikat 12 félévig vehetik igénybe az állami támogatást. (Pl.: kémia-környezetvédelem szakon elhasznált 8 félévet, szakváltoztatással kémia BSc képzésben további 4 félévig lehet államilag támogatott.)

•Amennyiben a hallgató párhuzamosan folytat tanulmányokat azonos képzési szinten, abban az esetben beszámításra kerül az elhasznált félév száma és 12 félévig veheti igénybe az állami támogatást. (Pl.: ének-zene, népzene szakpáron 8. féléves, új felvételi eljárással képi ábrázolás BA képzésben 4. féléves, a továbbiakban már költségtérítéses képzésben folytathatja tanulmányait mindkét szakon)

Amennyiben a hallgató párhuzamosan folytat tanulmányokat azonos képzési szinten, abban az esetben beszámításra kerül az elhasznált félév száma és 12 félévig veheti igénybe az állami támogatást. (Pl.: ének-zene, népzene szakpáron 8. féléves, új felvételi eljárással képi ábrázolás BA képzésben 4. féléves, a továbbiakban már költségtérítéses képzésben folytathatja tanulmányait mindkét szakon)
Párhuzamosan folytatott tanulmányok esetén, az egyik szakon az abszolutórium megszerzését követően a másik szakon költségtérítésessé válik a hallgató. (Pl.: szociálpedagógus szakon 8. félévben abszolutóriumot szerez, párhuzamosan andragógia BA képzésben 2. féléves. Andragógia a következő félévtől költségtérítésessé válik.)

A projekt az Európai Unió támogatásával, az Európai Szociális Alap és az Európai Regionális Fejlesztési Alap társfinanszírozásával valósul meg.

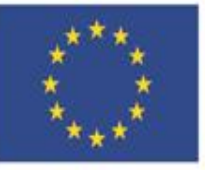

Nemzeti Fejlesztési Ügynökség ÚMFT infovonal: 06 40 638 638 nfu@nfu.gov.hu • www.nfu.hu

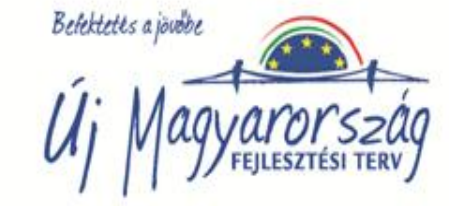

NYÍREGYHÁZI FŐISKOLA UNIVERSITY COLLEGE OF NYÍREGYHÁZA www.nyf.hu

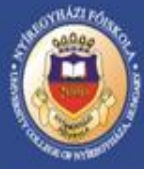

#### Költségtérítési díj fizetéséről a TJSZ alapján

•A költségtérítés megfizetésre kötelezett hallgatóknak megállapított összeget, a hallgatónak **egy összegben** vagy **engedélyezés szerinti részletben** kell megfizetnie, a NEPTUN rendszeren keresztül. Az egyösszegű befizetést a beiratkozást/bejelentkezést követő **1. hét** (regisztrációs hét) **végéig kell teljesíteni (az I. évfolyamos hallgatóknak a fizetési kötelezettség teljesítésének határideje:2010. szeptember 11.).** Az a hallgató, aki diákhitelt vesz igénybe, az arra vonatkozó szerződést a fenti határidőig köteles bemutatni a TFO előadójának, és **legkésőbb október 15-ig illetve március 15-ig a befizetési kötelezettségt abból teljesítheti** 

•A költségtérítés mértékét szakonként, és tagozatonként a képzési normatíva figyelembe vételével a Szenátus állapítja meg.

•A költségtérítéses képzésben részt vevő hallgatók **a szak képzési ideje alatt** a szakra megállapított költségtérítés összegének megfizetésére kötelezett a NEPTUN elektronikus tanulmányi rendszeren keresztül.

•A szak képzési és kimeneti követelményében meghatározott **képzési időn túl a kreditarányos költségtérítést** fizetők, illetve korábbi tanulmányaik beszámítását kérők a kreditenként **3 500.-Ft**-/ felvett kredit összeget fizetnek, de minimális összege el kell hogy érje a szak képzési idejének utolsó félévére megállapított költségtérítés 40%-át, de nem haladhatja meg a szak képzési idejének utolsó félévére megállapított költségtérítés 40%-át, de nem haladhatja meg a szak képzési idejének utolsó félévére megállapított költségtérítés 40%-át, de nem haladhatja meg a szak képzési idejének utolsó félévére megállapított költségtérítés 40%-át, de nem haladhatja meg a szak képzési idejének utolsó félévére megállapított költségtérítés összegét.

A projekt az Európai Unió támogatásával, az Európai Szociális Alap és az Európai Regionális Fejlesztési Alap társfinanszírozásával valósul meg.

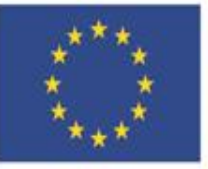

Nemzeti Fejlesztési Ügynökség ÚMFT infovonal: 06 40 638 638

UMFT intovonal: 06 40 638 63 nfu@nfu.gov.hu • www.nfu.hu

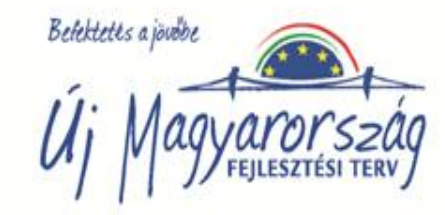

#### Az elektronikus index

2005. évi CXXXIX. törvény egyes rendelkezéseinek végrehajtásáról szóló 79/2006. (IV.5) Kormányrendelet 15/D. § (1) bekezdés c) pontja alapján a Nyíregyházi Főiskola a NEPTUN egységes tanulmányi rendszerből nyomtatja a Tanulmányi és Vizsgaszabályzatban meghatározott rend szerint hitelesített és szétválaszthatatlanul összetűzött okiratot, a leckekönyvet, a 2010/11-es tanév I. félévében tanulmányaikat megkezdő hallgatók számára.

Az elektronikus leckekönyv az "Adminisztráció/elektronikus index (29750)" összefoglaló menüpont alatt található, amely a következő felületekből áll:

Személyes adatok (29850)
Képzési adatok (35750)
Indexsorok (29900)
Nyelvvizsgák (29950)
Szakmai gyakorlatok (30000)
Hivatalos bejegyzések (30050)
Korabbi tanulmányok, érettségi adatok (45150)
Diplomamunka/Szakdolgozat (45200)
Oklevél adatai (45250)
Végbizonyítvány (abszolutórium)

A projekt az Európai Unió támogatásával, az Európai Szociális Alap és az Európai Regionális Fejlesztési Alap társfinanszírozásával valósul meg.

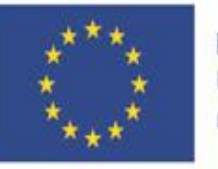

#### Nemzeti Fejlesztési Ügynökség

ÚMFT infovonal: 06 40 638 638 nfu@nfu.gov.hu • www.nfu.hu

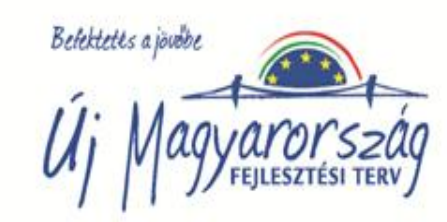

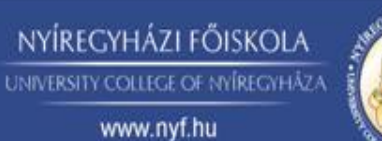

#### NYÍREGYHÁZI FŐISKOLA UNIVERSITY COLLEGE OF NYÍREGYHÁZA www.nyf.hu

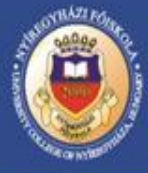

#### A leckekönyv tartalmazza:

•a hallgató személyazonosító adatait (név, születési név, születési hely és idő, anyja születési neve);

- az okirat egyedi sorszámát;
- •a Főiskola nevét, székhelyét, intézményi azonosítóját,
- •a hallgatói jogviszony adatait, törzskönyvi számát;
- a hallgató képzésének adatait;
- •a képzési időszaknak megfelelő bontásban a tanulmányok során felvett tantárgyakat, hozzárendelt kreditértékeket, értékelések adatait;
- •a végbizonyítvány (abszolutórium) igazolását;
- •a szakdolgozat(ok) adatait, illetve teljesítésének igazolását;
- •a nyelvvizsga/nyelvvizsgák adatait;
- a záróvizsga, illetve szakmai vizsga részeit, eredményét;
- •az oklevél, illetve bizonyítvány minősítését, záradékokat;
- •a hallgató tanulmányait befolyásoló határozatokat;
- •más felsőoktatási intézményekben folytatott tanulmányok igazolását;
- korábbi tanulmányok alapján beszámított tanulmányok igazolását;
- ·a párhuzamos képzésben folytatott tanulmányokat;
- •a vendéghallgatói jogiszonyra vonatkozó információkat
- •a szakmai gyakorlat teljesítésére vonatkozó adatokat;
- •a Főiskolán a hallgató egyazon képzési szinten folytatott valamennyi tanulmányának adatát.

A projekt az Európai Unió támogatásával, az Európai Szociális Alap és az Európai Regionális Fejlesztési Alap társfinanszírozásával valósul meg.

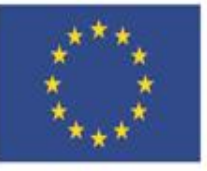

#### Nemzeti Fejlesztési Ügynökség

ÚMFT infovonal: 06 40 638 638 nfu@nfu.gov.hu • www.nfu.hu

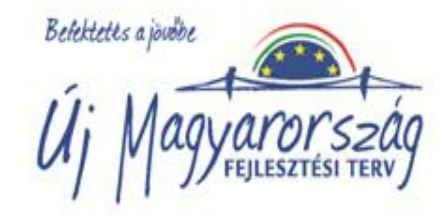

#### A TVSZ szabályozó rendelkezései:

•TVSZ. 5. §.1. A felvételt nyert hallgató tanulmányai megkezdésekor köteles beiratkozni a Főiskolára. A további félévekben a NEPTUN-rendszerben kell regisztrálnia.

•TVSZ. 5. §.3. A beiratkozott hallgatóról a TFO törzslapot állít ki.

•TVSZ. 5. §.10. A felvett és sikertelenül teljesített tantárgyat a vizsgaidőszak végén a TFO "törölve" bejegyzéssel látja el a NEPTUN-rendszerben. A hallgató a nem teljesített tárgyak miatt kreditenként a TJSz szerinti díjat fizeti meg.

•TVSZ. 9. §.8. Amennyiben a hallgató tanulmányait átvétellel más felsőoktatási intézményben folytatja, a hallgatói jogviszony megszűnésének időpontját az elektronikus leckekönyvbe be kell vezetni. Az elektronikus leckekönyvet a hallgatói jogviszony megszűnését követő 15 napon belül át kell adni az átvevő felsőoktatási intézménynek.

•TVSZ. 11. §.5. Vizsgán a hallgató személyi azonosságának igazolására fényképes okirat szolgál.

•TVSZ. 11. §.6. A vizsgaeredményt a NEPTUN-rendszerben kell rögzíteni. A rögzítés a vizsgáztató oktató feladata, írásbeli vizsga esetén legkésőbb a vizsgát követő egy héttel, szóbeli vizsga alkalmával a vizsga napján. A vizsgaeredményekről a NEPTUN-rendszerből nyomtatott vizsgalapot kell vezetni, melyet a vizsgáztató oktató a vizsgát követő egy évig köteles megőrizni. A szóbeli vizsga eredményét a hallgató kérésére a NEPTUNrendszerből kinyomtatott igazolásra is be kell jegyezni.

•TVSZ. 11. §.9. A NEPTUN-rendszerbe tévesen bejegyzett érdemjegyet a tantárgy oktatója jogosult javítani.

•TVSZ. 12. §.6/a. A vizsgával záruló tantárgy előírt követelményeinek teljesítését a tantárgy oktatója a NEPTUN-rendszerbe történő bejegyzéssel igazolja és a hallgatók vizsgaeredményeit vizsgalapon rögzíti.

•TVSZ. 12. §.7/c. A gyakorlati jegyet a hallgatónak a szorgalmi időszakban kell megszereznie. Nappali tagozaton az oktatónak a vizsgaidőszak első napjáig kell bejegyezni a NEPTUN-rendszerbe. Levelező tagozaton a gyakorlati jegy bejegyzése a vizsgaidőszak végéig történhet úgy, hogy a Szabályzat szerint a javításra biztosított idő rendelkezésre álljon.

•TVSZ. 16. §.3. A kreditindexet a vizsgaidőszak utolsó napjától számított egy héten belül a TFO állapítja meg, és a NEPTUN-rendszerben tartja nyilván.

•TVSZ. 16. §.6. A hallgatói jogviszony megszűnésekor az elektronikus leckekönyvet – a TFO vezetőjének hitelesítésével - nyomtatott formában kell a hallgató rendelkezésére bocsátani.

•TVSZ. 16. §.7. Félévente egy alkalommal a hallgató ingyenesen kivonatot kérhet az elektronikus leckekönyvről. A további leckekönyvi kivonatok kiadásáért a TJSZ-ben meghatározott díjat kell fizetni.

A projekt az Európai Unió támogatásával, az Európai Szociális Alap és az Európai Regionális Fejlesztési Alap társfinanszírozásával valósul meg.

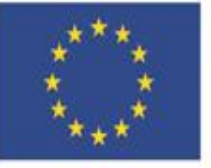

#### Nemzeti Fejlesztési Ügynökség

ÚMFT infovonal: 06 40 638 638 nfu@nfu.gov.hu • www.nfu.hu

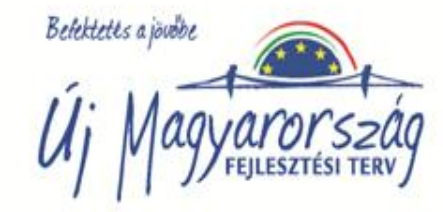

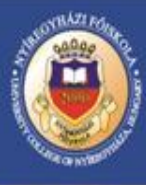

NYÍREGYHÁZI FŐISKOLA

UNIVERSITY COLLEGE OF NYIREGYHÅZ

www.nyf.hu

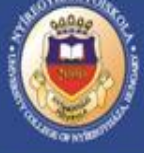

#### Jogosultságok 1

•*Neptun rendszergazda:* közvetlen kapcsolatot tart a Neptun fejlesztőivel, karbantartja és folyamatosan ellenőrzi a nyomtatási sablonokat (törvényességi háttér), folyamatosan ellenőrzi a neptunban szereplő tantárgyakat, mintatanterveket és azokat karbantartja, szűréseket és hibalistákat készít a Tanulmányi előadók részére ellenőrzés céljából.

•Tanulmányi előadó: A felvett hallgatók adatait ellenőrzi a beadott dokumentumok alapján, rögzíti a hiányzó adatokat (érettségire vonatkozó adatokat, felvételi pontszámot, nyelvvizsga adatokat stb.), folyamatosan adminisztrálj a hallgató tanulmányi ügyeivel kapcsolatos határozatokat, elvégzi a beiratkoztatást, ellenőrzi a tantárgyfelvételt, a félév végén ellenőrzi a féléves eredményeket, átlagot számol és lezárja a félévét a hallgatónak.

-A NEPTUN-ból az Oktatási Hivatal által hitelesített formátumban nyomtatott leckekönyvet képzés szintenként a hallgató való végleges távozásakor, illetve a hallgatói jogviszony megszűnésekor elkészíti. A nyomtatvány számozott lapjait nemzeti színű zsinórral kell összefűzni és ennek körcímkével leragasztott végét le kell pecsételni és a Tanulmányi és Felvételi Osztály vezetőjének aláírásra előkészíti.

- Párhuzamos tanulmányok folytatása esetén a leckekönyvet az utolsó képzés befejezésekor állítja elő.

A projekt az Európai Unió támogatásával, az Európai Szociális Alap és az Európai Regionális Fejlesztési Alap társfinanszírozásával valósul meg.

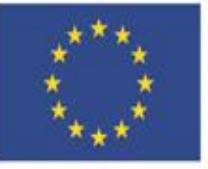

Nemzeti Fejlesztési Ügynökség ÚMFT infovonal: 06 40 638 638

nfu@nfu.gov.hu • www.nfu.hu

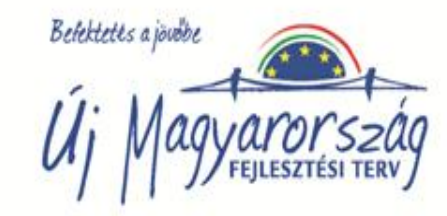

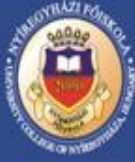

#### Jogosultságok 2

**Oktató:** rögzíti a vizsgaidőpontokat,vizsgalapot nyomtat, a ellenőrzi a hallgató személyazonosságát a számonkérés alkalmával (fényképes leckekönyv hiánya miatt) ez eredményeket a vizsgalapra rögzíti, a hallgató kérésére a szóbeli hogy szükség esetén a hallgató igazolni tudja az érdemjegyet, rögzíti a Neptun rendszerben az írásbeli vizsgát követő legkésőbb egy héttel, a szóbeli vizsga esetén a vizsga napján a vizsgaeredményeket, a Tanulmányi és Felvételi Osztály által küldött érdemjegy egyeztető lapok alapján elvégzi az érdemjegy egyeztetést, igazolja a jegy helyességét stb. A hallgató kérheti a kurzusfelvételi lapon a szóbeli vizsga eredményének a rögzítését. A hallgató által benyújtott érdemjegy kifogásoló lap elbírálását végzi.

Neptun adminisztrátor: meghirdeti a tantárgyakat tantárgyfelvételre, rögzíti a vizsgaidőpontokat, az oktató kérésére vizsgalapot nyomtat, begyűjti és tárolja a vizsgalapokat, gyakorlati jegy, vizsga zh, beszámoló eredmény lapjait, hogy a vitás esetekben az érdemjegy egyeztethető legyen

Tanulmányi és Felvételi Osztályvezető: felügyeli a rendszergazdák és a tanulmányi előadók munkáját, aláírással hitelesíti a szétválaszthatatlanul összefűzött Neptunból nyomtatott leckekönyvet.

Hallgató: köteles a személyes adataiban történt változásról a tanulmányi előadót értesíteni, tantárgyakat vesz fel a tantárgyfelvételi időszakban, majd azt követően a szorgalmi időszak harmadik hetének a végéig kérelmezheti a TKB-től a tantárgy utólagos felvételét, vizsgára jelentkezik a Neptun renszeren keresztül a vizsgaköteles tantárgyakból, eleget tesz utóvizsga , javító vizsga esetén a TJSZ-ben előírt pénzügyi fizetési kötelezettségének, ellenőrzi a Neptunban rögzített érdemjegyeket, és átlagokat, továbbá jogosult, a tanulmányi adatbázisból, meghatározott tanulmányi időszakban, ún. kurzusteljesítési lapot kinyomtatni és azt teljesítései igazolására használni.

A projekt az Európai Unió támogatásával, az Európai Szociális Alap és az Európai Regionális Fejlesztési Alap társfinanszírozásával valósul meg.

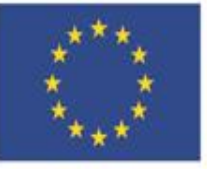

Nemzeti Fejlesztési Ügynökség ÚMFT infovonal: 06 40 638 638 nfu@nfu.gov.hu • www.nfu.hu

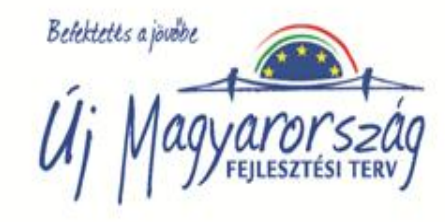

|                              |                 |                                                                      |                    |                     | A LANDA                               |                   |
|------------------------------|-----------------|----------------------------------------------------------------------|--------------------|---------------------|---------------------------------------|-------------------|
| Illgató a vizsgaidőszak el   | lőtt a ha       | llgatói web-ről a Tanulmányok/Lecl                                   | kekönyv felül      | letről nyomtathat   | tó                                    |                   |
|                              | atojimajo asovi | 2ismenuclick=true&ctrl=0206                                          | <b>.</b>           | 🕅 Tapúsítvápybiba   | 🔄 🗙 💦 Google                          |                   |
|                              |                 | nsherladiov-diasactri=0200                                           |                    |                     |                                       |                   |
|                              | K Sugo          | 1                                                                    |                    | •                   |                                       | · - · · · · · ·   |
| Vencek MyF_HW_Z67            |                 |                                                                      |                    | <u> </u>            | 👌 🕈 🔝 👻 🚍 🕈 Oldal 👻 Biztons           | ag 👻 Eszkozok 👻 🌘 |
| Egységes Tanulmányi Rendszer | Saját adate     | ok Tanulmányok Tárgyak Vizsgák Pénzügyek                             | Információ Ügyinte | ézés                | Tanulmányi rends                      | zer               |
| nenet lejár: 05:04 múlva     | Leckek          | önyv                                                                 |                    |                     |                                       |                   |
| Képzés                       | Félév válasz    | tás                                                                  |                    |                     |                                       |                   |
| 2 (Ealy, ávo:2001/02/1)      |                 | Félévek: 2010/11/1                                                   | <b>•</b>           |                     |                                       |                   |
| Képzésváltás                 |                 | Listázás                                                             |                    |                     |                                       |                   |
|                              | Keresési fe     | eltételek: Félévek: 2010/11/1                                        |                    |                     |                                       |                   |
| Kedvencek                    |                 |                                                                      |                    |                     |                                       |                   |
| Hozzáadás                    | 2010/11/        | 1                                                                    |                    |                     |                                       | XLS 🔚 🗡           |
|                              | Tárovkód        | Tárny címe, előadó neve                                              | Kr. Köv.           | Óra (F-GY-L)        | ) Aláírás legyek Megjegyz             | és Teliesített    |
| Uzenetek                     | TKB1204         | A tanárjelölt személyiségfejlesztése,                                | 2 Gyako            | orlati jegy 0-2-0   | , , , , , , , , , , , , , , , , , , , |                   |
| zett üzenetek (9)            | AIB1011         | Általános gazdasági és menedzsment ismeretek,<br>Dr. Duleba Szabolcs | 1 Vizsga           | a 1-0-0             |                                       |                   |
| itt üzenetek                 | TKB1103         | Bevezetés a pszichológiába,                                          | 2 Vizsga           | a 1-1-0             |                                       |                   |
| ISON                         | BIB1209         | Biokémia,<br>Kalucza Lajosné Dr.                                     | 4 Vizsga           | 2-0-0               |                                       |                   |
| Információk                  | BIB1101         | Biológiai alapismeretek,<br>Kalucza Lajosné Dr.                      | 2 Vizsga           | 2-0-0               |                                       |                   |
| árzékeny súgó                | AIB1005         | EU alapismeretek,<br>Dr. Rozgonyi Ibolya                             | 1 Vizsga           | 1-0-0               |                                       |                   |
| rkép                         | TKB1101         | Gondolkodók a nevelésről,                                            | 3 Vizsga           | 2-0-0               |                                       |                   |
|                              | KEB1001         | Kémiai alapismeretek I.,                                             | 3 Vizsga           | 2-0-0               |                                       |                   |
|                              | BIB1322         | Szakdolgozat,                                                        | 5 Gyako            | orlati jegy 0-0-0   |                                       |                   |
|                              | Teliesítési     | i lap nyomtatása                                                     |                    |                     |                                       |                   |
|                              | ,,              |                                                                      |                    |                     |                                       | _                 |
|                              | Hivatalos       | s bejegyzések                                                        |                    |                     | A A A A A A A A A A A A A A A A A A A | = 🖈 🎜             |
|                              |                 |                                                                      |                    |                     | 1                                     | Oldalmárat 20     |
|                              | Tárgy           | Bejegyzés típusa                                                     |                    | Beiegyzés időpontia |                                       |                   |
|                              | Nincs ta        | lálat                                                                |                    |                     |                                       |                   |
|                              |                 |                                                                      |                    |                     |                                       |                   |
|                              | Találatok szár  | ma:0/0 (0 ms)                                                        |                    |                     |                                       |                   |

.

11 0

"

.

**III « (2)** 13:52

SOTHATI FOR

ΝΥΙΡΕΟΥΠΑΤΙΕΟΊΟΥΟΙΑ

NYÍREGYHÁZI FŐISKOLA UNIVERSITY COLLEGE OF NYÍREGYHÁZA

www.nyf.hu

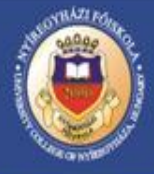

aror szag

|                                                                                                    |                                          | Sec. Sec.                    | STATISTICS IN    |
|----------------------------------------------------------------------------------------------------|------------------------------------------|------------------------------|------------------|
| ÉRDEMJEGY F<br>a tantárg                                                                                                    | ELÜLVIZSGÁLATI LAP<br>y oktatója részére |                              |                  |
| Név:                                                                                                    |                                          | NEPTUN-kód:                  |                  |
| Lakcím:                                                                                                    |                                          |                              |                  |
| Évfolyam:                                                                                                    | szak:tagozat:                            |                              |                  |
| Finanszírozási forma:                                                                                                    | Allamilag támogatott                     | Költségtérítéses             |                  |
| A kérelem tárgya:                                                                                                    | kódú és                                  | nevű tantárgy                | érdemjegyének    |
| felülvizsgálata.                                                                                                    |                                          |                              |                  |
| A kurzusfelvételi lapon szereplő érdemjegy:                                                                                                    |                                          |                              |                  |
| Neptunban szereplő érdemjegy:                                                                                                    |                                          |                              |                  |
| <br>Kelt: Nyíregyháza,                                                                                                    |                                          |                              |                  |
| A tantárgyfelelős oktató állásfoglalása:                                                                                                    |                                          | a kérelmező aláírá:          | sa               |
|                                                                                                    |                                          |                              |                  |
| Dátum:                                                                                                    |                                          |                              |                  |
|                                                                                                    | az oktató al                             | áírása                       |                  |
| Megjegyzés: Kérem, szíveskedjen a kérelméhez a kurzus felvételi lap erede                                                                         | ti példányát mellékelni, melye           | en az oktató által igazolt é | demjegy szerepel |
| A projekt az Európai Unió támogatásával, az Európai Szociális Alap és<br>az Európai Regionális Fejlesztési Alap társfinanszírozásával valósul meg |                                          | 7. 41                        |                  |
|                                                                                                    |                                          | Befektetes                   | a journe         |
| *** Nemzeti Feilesztési Ügynökség                                                                                                    |                                          | 1                            |                  |

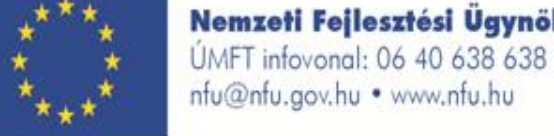

NYÍREGYHÁZI FŐISKOLA UNIVERSITY COLLEGE OF NYÍREGYHÁZA

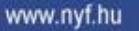

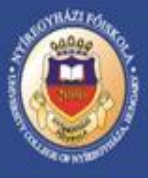

#### Törzslap

2005. évi CXXXIX. törvény egyes rendelkezéseinek végrehajtásáról szóló 79/2006. (IV.5) Kormányrendelet 15/B. § -a alapján a Nyíregyházi Főiskola a NEPTUN egységes tanulmányi rendszerből nyomtatja a Törzslapot a 2010/11-es tanév I. félévében tanulmányaikat megkezdő hallgatók számára.

A törzslapot a leckekönyv alapján a Tanulmányi előadó nyomtatja ki és fűzi le az alábbiak szerint:

•személyes adatok esetében a hallgatói jogviszony létrejöttekor és megszűnésekor,

•hallgatói jogviszonyhoz kapcsolódó adatok esetében a hallgatói jogviszony megszűnésekor

•államilag támogatott félévek nyilvántartása részt a hallgatói jogviszony megszűnésekor,

•tanulmányi követelmények teljesítése esetén a tanulmányi időszak lezárását követően,

•fegyelmi és kártérítési adatok esetében a hallgatói jogviszony megszűnésekor,

•fogyatékossági adatok esetében a hallgatói jogviszony megszűnésekor,

•a hallgatói jogok és kötelezettségek alapján hozott határozatok esetében a hallgatói jogviszony megszűnésekor

A projekt az Európai Unió támogatásával, az Európai Szociális Alap és az Európai Regionális Fejlesztési Alap társfinanszírozásával valósul meg.

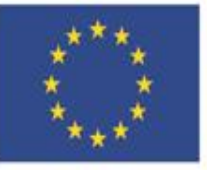

Nemzeti Fejlesztési Ügynökség

ÚMFT infovonal: 06 40 638 638 nfu@nfu.gov.hu • www.nfu.hu

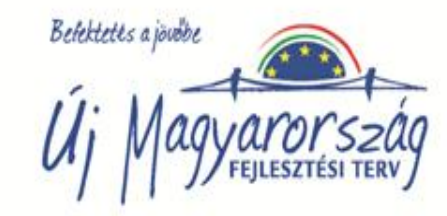

NYÍREGYHÁZI FŐISKOLA

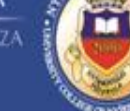

www.nyf.hu

## Köszönöm megtisztelő figyelmüket!

A projekt az Európai Unió támogatásával, az Európai Szociális Alap és az Európai Regionális Fejlesztési Alap társfinanszírozásával valósul meg.

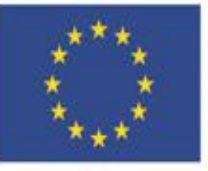

Nemzeti Fejlesztési Ügynökség

ÚMFT infovonal: 06 40 638 638 nfu@nfu.gov.hu • www.nfu.hu

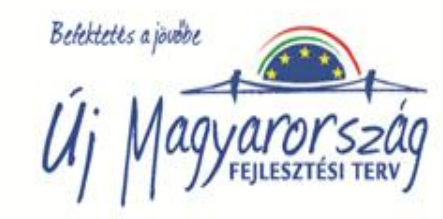